### SAMSUNG

# Kasutusjuhend

#### S\*H65\*

Värv ja välimus võivad tootest olenevalt varieeruda, samuti võidakse tehnilisi andmeid jõudluse parandamise eesmärgil eelneva etteteatamiseta muuta.

Selle juhendi sisu võib kvaliteedi parandamise eesmärgil muutuda ette teatamata. © Samsung Electronics Samsung Electronics on selle juhendi autoriõiguse omanik. Selle juhendi osaline või täielik kasutamine või kopeerimine ettevõtte Samsung Electronics loata on keelatud. Muud kaubamärgid peale Samsung Electronicsi omade kuuluvad nende vastavatele omanikele.

- Haldustasu võetakse järgmistel juhtudel:
  - (a) te kutsute tehniku toodet üle vaatama, aga tootel ei leita vigu.
     (nt juhul, kui te ei ole lugenud käesolevat kasutusjuhendit).
  - (b) te toote seadme remonti, aga tootel ei leita vigu.
     (nt juhul, kui te ei ole lugenud käesolevat kasutusjuhendit).
- Haldustasu suurus teatatakse teile enne mis tahes töö või koduvisiidi tegemist.

### Sisukord

#### Enne seadme kasutamist

| Paigaldusruumi korrastamine    | 4 |
|--------------------------------|---|
| Ettevaatusabinõud hoiustamisel | 4 |
| Ettevaatusabinõud              | 4 |
| Sümbolid                       | 4 |
| Puhastamine                    | 5 |
| Elekter ja ohutus              | 5 |
| Installimine                   | 6 |
| Kasutamine                     | 7 |

#### Ettevalmistused

| Osad                                          | 9      |
|-----------------------------------------------|--------|
| Esiküljel olevad nupud                        | 9      |
| Tagakülg                                      | 10     |
| Suvandite Brightness ja Contrast seadete      |        |
| muutmine                                      | 11     |
| Suvandi Volume seade muutmine                 | 11     |
| Toote kaldenurga ja kõrguse reguleerimine     | 12     |
| Ekraani pööramine                             | 12     |
| Vargusevastane lukk                           | 13     |
| Ettevaatusabinõud monitori teisaldamisel      | 13     |
| Seinakinnituskomplekti või lauaaluse paigalda | amine  |
| (S24H650GD* / S27H650FD*)                     | 14     |
| Seinakinnituskomplekti või lauaaluse paigalda | amine  |
| (S24H650FD*)                                  | 15     |
| Installimine                                  | 16     |
| Statiivi kinnitamine (S24H650GD* / S27H650F   | D*) 16 |
| Statiivi kinnitamine (S24H650FD*)             | 17     |
| Aluse eemaldamine (S24H650GD* / S27H650F      | -D*)18 |
| Aluse eemaldamine (S24H650FD*)                | 19     |
|                                               |        |

# Allikaseadme ühendamine ja kasutamine

| Lugege enne monitori paigaldamist läbi allolev |     |
|------------------------------------------------|-----|
| teave.                                         | 20  |
| Lauaarvuti ühendamine ja kasutamine            | 20  |
| Ühendamine D-SUB-kaabli abil (analoogtüüpi)    | 20  |
| Ühendamine HDMI-kaabli kaudu                   | 21  |
| Ühendamine HDMI-DVI-kaabli abil                | 21  |
| Ühendamine DP-kaabliga                         | 21  |
| Kõrvaklappide ühendamine                       | 21  |
| Toite ühendamine                               | 22  |
| USB-seadme ühendamine                          | 23  |
| Ühendatud kaablite korrastamine (S24H650GD*    | · / |
| S27H650FD*)                                    | 24  |
| Ühendatud kaablite korrastamine (S24H650FD*    | )25 |
| Õige asend seadme kasutamisel                  | 26  |
| Draiveri installimine                          | 26  |
| Optimaalse eraldusvõime seadistamine           | 26  |

#### Ekraani seadistamine

| SAMSUNG MAGIC Bright | 27 |
|----------------------|----|
| Brightness           | 28 |
| Contrast             | 28 |
| Sharpness            | 28 |
| Color                | 28 |

| SAMSUNG MAGIC Upscale | 29 |
|-----------------------|----|
| HDMI Black Level      | 29 |
| Eye Saver Mode        | 29 |
| Game Mode             | 29 |
| Response Time         | 29 |
| Picture Size          | 30 |
| Screen Adjustment     | 30 |

#### Ekraanimenüü seadete reguleerimine

| Transparency | 31 |
|--------------|----|
| Position     | 31 |
| Language     | 31 |
| Display Time | 31 |

#### Seadistamine ja lähtestamine

| Smart ECO Saving | 32 |
|------------------|----|
| Off Timer Plus   | 32 |
| PC/AV Mode       | 33 |
| Source Detection | 33 |
| Key Repeat Time  | 33 |

### Sisukord

| Reset All   | 33 |
|-------------|----|
| Information | 33 |

#### Tarkvara installimine

| Easy Setting Box                               | 34    |
|------------------------------------------------|-------|
| Installimisega kaasnevad piirangud ja probleem | id 34 |
| Süsteeminõuded                                 | 34    |

#### Lisa

| Makseteenuse vastutus (hind tarbijatele) | 43 |
|------------------------------------------|----|
| Toode pole defektne                      | 43 |
| Toote kahjustus on tekkinud kliendi süül | 43 |
| Muu                                      | 43 |
| Extended warranty                        | 44 |

#### Tõrkeotsingu juhend

| Nõuded enne Samsungi klienditeeninduskeskusega |    |
|------------------------------------------------|----|
| kontakteerumist                                | 35 |
| Toote testimine                                | 35 |
| Eraldusvõime ja sageduse kontrollimine         | 35 |
| Kontrollige järgmist.                          | 35 |
| Küsimused & vastused                           | 37 |

#### Tehnilised andmed

| Üldandmed                            | 38 |  |
|--------------------------------------|----|--|
| Standardsete signaalirežiimide tabel | 40 |  |

# Peatükk 01 Enne seadme kasutamist

### Paigaldusruumi korrastamine

Jätke toote ümber ventileerimiseks kindlasti veidi ruumi. Sisetemperatuuri tõus võib põhjustada tulekahju ja toodet kahjustada. Veenduge, et olete toote paigaldamisel jätnud vähemalt nii palju ruumi kui allpool näidatud.

Välimus võib olenevalt tootest erineda.

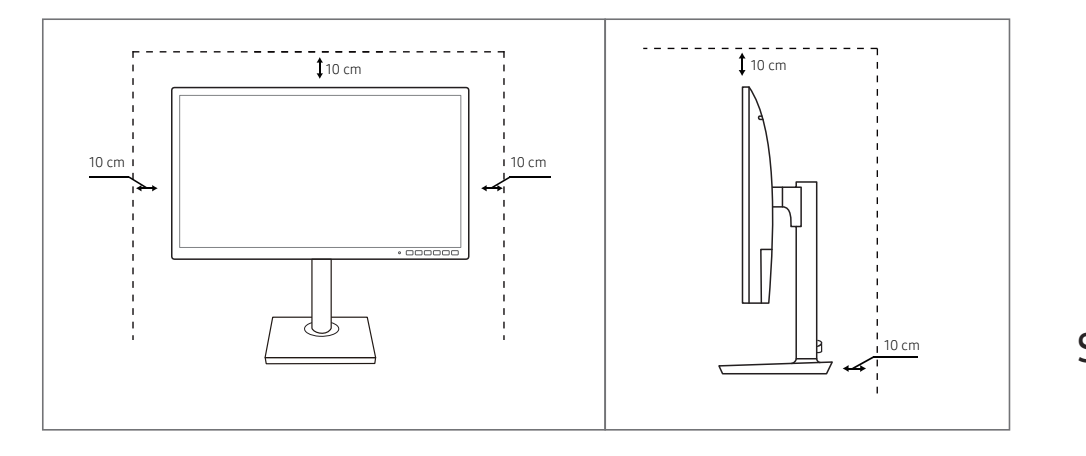

### Ettevaatusabinõud hoiustamisel

Kõrgläikega mudelite puhul võivad pinnale moodustuda valged plekid, kui läheduses kasutatakse ultrahelilainetel töötavat õhuniisutajat.

- Kui soovite toote sisemust puhastada, võtke ühendust oma lähima Samsungi klienditeeninduskeskusega (kehtida võib teenustasu).
- Ärge vajutage monitori ekraanile käte ega muude esemetega. See võib ekraani kahjustada.

### Ettevaatusabinõud

#### Ettevaatust

#### ELEKTRILÖÖGI OHT, ÄRGE AVAGE

Ettevaatust : ELEKTRILÖÖGI OHU VÄHENDAMISEKS ÄRGE EEMALDAGE KAANT. (EGA TAGAKAANT)

SEADME SEES POLE KASUTAJA HOOLDATAVAID OSI.

HOOLDUSTÖÖDE VAJADUSEL PÖÖRDUGE KVALIFITSEERITUD PERSONALI POOLE.

See sümbol näitab, et seadme sisemuses on kõrgepinge. Selle seadme sisemiste osadega kokkupuutumine on ohtlik.

See sümbol teavitab, et seadmega on kaasas tähtsad juhised, mis puudutavad selle kasutamist ja hooldamist.

### Sümbolid

Hoiatus

Ettevaatust

Kui juhiseid ei järgita, võivad tulemuseks olla tõsised või surmaga lõppevad vigastused.

Kui juhiseid ei järgita, võivad tulemuseks olla kehavigastused või vara kahjustamine.

#### Puhastamine

- <sup>—</sup> Olge puhastamisel ettevaatlik, kuna nüüdisaegsetele LCD-paneelidele ja nende välispindadele tekivad kriimustused kergesti.
- Puhastamisel järgige allkirjeldatud samme.
- 1 Lülitage seade ja arvuti välja.
- 2 Eraldage toitejuhe seadme küljest.
  - <sup>–</sup> Hoidke toitekaablit pistikust ja ärge puudutage juhet märgade kätega. Vastasel juhul võib tulemuseks olla elektrilöök.
- 3 Kuvari puhastamiseks kasutage puhast, pehmet ja kuiva lappi.
  - Ärge kasutage kuvari puhastamiseks puhastusvahendeid, mis sisaldavad alkoholi, lahusteid või pindaktiivseid aineid.
  - Ärge pihustage vett ega puhastusvahendit otse seadmele.
- 4 Seadme välispinna puhastamiseks kasutage lappi, mis on tehtud märjaks ja korralikult kuivaks väänatud.
- 5 Kui olete puhastamise lõpetanud, ühendage toitejuhe seadmega.
- 6 Lülitage seade ja arvuti sisse.

### Elekter ja ohutus

#### Hoiatus

- Ärge kasutage kahjustatud toitejuhet ega -pistikut või logisevat seinakontakti.
- Ärge kasutage ühes seinakontaktis mitut seadet.
- Ärge puudutage toitepistikut märgade kätega.
- Sisestage toitepistik lõpuni sisse, et see ei jääks logisema.
- Ühendage toitepistik maandatud seinakontaktiga (ainult 1. tüüpi isoleeritud seadmed).
- Ärge painutage ega tõmmake toitekaablit jõuga. Olge ettevaatlik, et toitejuhe ei jääks raskete esemete alla.
- Ärge paigutage toitejuhet ega seadet soojusallikate lähedusse.
- Eemaldage tolm pistiku ja seinakontakti ümbrusest kuiva lapiga.

#### Ettevaatust

- Ärge eraldage toitejuhet seadme kasutamise ajal.
- Kasutage ainult toitejuhet, mis on kaasas teie Samsungi seadmega. Ärge kasutage toitejuhet teiste seadmetega.
- Ühendage toitejuhe sellise seinakontaktiga, millele juurdepääs on tõkestamata.
  - Kui tekib probleem, eraldage seadme toite katkestamiseks toitejuhe.
- Seinakontaktist toitejuhtme eemaldamisel hoidke kinni pistikust.

#### Installimine

#### Hoiatus

- Ärge paigutage seadme peale küünlaid, putukatõrjevahendeid ega sigarette. Ärge paigutage seadet soojusallika lähedusse.
- Ärge paigutage seadet kehva ventilatsiooniga kohtadesse, nt raamaturiiulid või kapid.
- Ventilatsiooni võimaldamiseks paigutage seade seinast vähemalt 10 cm kaugusele.
- Ärge jätke kilepakendit lastele kättesaadavasse kohta.
  - Lapsed võivad lämbuda.
- Ärge paigutage seadet ebatasasele või värisevale pinnale (ebakindel riiul, kaldega pind jne).
  - Seade võib kukkuda ning katki minna ja/või põhjustada vigastusi.
  - Kui kasutate seadet kohas, kus esineb tugevat vibratsiooni, võib seade katki minna või tekkida tulekahju.
- Ärge paigutage seadet sõidukisse ega tolmusesse, niiskesse (veetilgad jne), õlisesse või suitsusesse kohta.
- Ärge paigutage seadet otsese päikesevalguse kätte ega soojusallikate (nt pliidi) lähedusse.
  - Seadme tööiga võib väheneda või tekkida tulekahju.
- Ärge paigutage seadet väikeste laste käeulatusse.
  - Seade võib kukkuda ja vigastada lapsi.
- Toiduõli (nt sojaõli) võib toodet kahjustada või moonutada. Hoidke toode õlireostusest eemal. Ärge installige või kasutage toodet köögis või pliidi lähedal.

#### Ettevaatust

- Liigutamisel ärge laske seadmel maha kukkuda.
- Ärge asetage seadet selle esiküljele.
- Kui paigutate seadme vitriinkappi või riiulile, veenduge, et seadme esikülje alumine osa ei ulatuks üle serva.
  - Seade võib kukkuda ning katki minna ja/või põhjustada vigastusi.
  - Paigutage seade ainult õige suurusega vitriinkappi või riiulile.
- Pange seade ettevaatlikult sobivale pinnale.
  - Tulemuseks võib olla tõrge seadme töös või kehavigastused.
- Kui paigutate seadme ebatavalisse kohta (nt kohta, kus on palju tolmu, keemiliste ainete lähedusse, äärmuslikesse temperatuuridesse, niiskusrohketesse tingimustesse või kohta, kus seade peaks pikema aja jooksul pidevalt töötama), võib see tõsiselt mõjutada seadme jõudlust.
  - Enne seadme paigaldamist sellisesse kohta konsulteerige kindlasti Samsungi klienditeeninduskeskusega.

#### Kasutamine

#### Hoiatus

- Seadme sees on kõrgepinge. Ärge proovige toodet kunagi ise lahti võtta, parandada ega muuta.
  - Parandustööde tegemiseks võtke ühendust Samsungi klienditeeninduskeskusega.
- Enne toote liigutamist eemaldage selle küljest kõik kaablid, sh toitekaabel.
- Kui seade tekitab imelikke helisid, põlemislõhna või suitsu, eraldage kohe toitejuhe ja võtke ühendust Samsungi klienditeeninduskeskusega.
- Ärge laske lastel rippuda seadme küljes ega ronida selle otsa.
  - Lapsed võivad ennast tõsiselt vigastada.
- Kui seade kukub maha või väliskorpus saab viga, lülitage toide välja ja eraldage toitejuhe. Seejärel võtke ühendust Samsungi klienditeeninduskeskusega.
  - Kasutamise jätkamisel võib tekkida tulekahju või elektrilöök.
- Ärge asetage seadme peale raskeid esemeid ega asju, mis võiks lastele meeldida (mänguasjad, maiustused jne).
  - Seade või rasked esemed võivad kukkuda, kui lapsed üritavad mänguasju või maiustusi kätte saada, ning seeläbi tekitada tõsiseid vigastusi.
- Pikse ja äikesetormi aja lülitade seade välja ning eraldage toitekaabel vooluvõrgust.
- Ärge pillake seadmele esemeid ega avaldage sellele survet.
- Seadme liigutamisel ärge tõmmake seda ühestki kaablist.
- Kui leitakse gaasileke, ärge puudutage seadet ega toitejuhet. Lisaks tuulutage kohe ruumi.
- Seadme tõstmisel või liigutamisel ärge tõmmake seda ühestki kaablist.
- Ärge kasutage ega hoidke seadme läheduses süttivaid pihustatavaid vedelikke või kergsüttivaid aineid.
- Veenduge, et ventilatsiooniavad ei ole blokeeritud laudlinade või kardinatega.
  - Suurenenud sisetemperatuuri tõttu võib tekkida tulekahju.

- Ärge sisestage seadmesse (ventilatsiooniavadesse, sisend- ja väljundportidesse jne) metallesemeid (pulgad, mündid, klambrid jne) või kergsüttivaid esemeid (paber, tikud jne).
  - Kui seadme sisse satub vett või võõrkehasid, lülitage kindlasti toide välja ja eraldage toitejuhe.
     Seejärel võtke ühendust Samsungi klienditeeninduskeskusega.
- Ärge paigutage seadme peale vedelikke sisaldavaid esemeid (vaase, potte, pudeleid jne) ega metallesemeid.
  - Kui seadme sisse satub vett või võõrkehasid, lülitage kindlasti toide välja ja eraldage toitejuhe.
     Seejärel võtke ühendust Samsungi klienditeeninduskeskusega.

#### Ettevaatust

- Seisva kujutise jätmine ekraanile pikemaks ajaks võib põhjustada järelkujutise sissepõlemist või vigaseid piksleid.
  - Kui te ei kasuta seadet pikema aja jooksul, aktiveerige energiasäästurežiim või liikuva pildiga ekraanisäästja.
- Kui te ei kasuta seadet pikema aja jooksul (puhkus jne), eraldage toitejuhe seinakontaktist.
  - Tolmu kogunemine ja kuumus võivad põhjustada tulekahju, elektrilöögi või elektrilekke.
- Kasutage seadet soovitatud eraldusvõime ja sagedusega.
  - Teie nägemine võib halveneda.
- Ärge hoidke seadet tagurpidi käes ja ärge hoidke seadme liigutamisel seda alusest kinni.
  - Seade võib kukkuda ning katki minna või põhjustada vigastusi.
- Kui vaatate ekraani liiga lähedalt pikema aja jooksul, võib teie nägemine halveneda.
- Ärge kasutage seadme läheduses õhuniisutajat ega pliiti.
- Seadme kasutamisel puhake silmi iga tunni aja tagant vähemalt viis minutit või vaadake kaugel asuvat objekti.
- Ärge puudutage ekraani, kui seade on pikemat aega töötanud, kuna see võib muutuda kuumaks.
- Hoidke väikesi lisatarvikuid lastele kättesaamatus kohas.
- Seadme nurga või aluse kõrguse reguleerimisel olge ettevaatlik.
  - Sõrmed või käed võivad jääda seadmesse kinni ja viga saada.
  - Kui kallutate seadet liiga suure nurga all, võib see kukkuda ja tekitada vigastusi.
- Ärge paigutage seadme peale raskeid esemeid.
  - Tulemuseks võib olla tõrge seadme töös või kehavigastused.
- Kõrvaklappe või peakomplekti kasutades ärge keerake heli liiga valjuks.
  - Liiga tugev heli võib kuulmist kahjustada.

## Peatükk 02 Ettevalmistused

| Osad                                                                                                    | Ikoonid    | Kirjeldus                                                                                                    |
|----------------------------------------------------------------------------------------------------|------------|----------------------------------------------------------------------------------------------------|
|                                                                                                    |            | Võimaldab avada või sulgeda ekraanikuva (OSD) menüü või naasta viimati<br>kasutatud menüüsse.                                                                                                    |
| Esiküljel olevad nupud<br>Osade värv ja kuju võivad näidatust erineda. Tehnilisi andmeid võidakse kvaliteedi parandamiseks<br>etteteatamiseta muuta. | MENU       | Ekraanimenüü juhtimise lukk: võimaldab säilitada hetkel kasutatavad sätted<br>või lukustada OSD-juhtimise, et vältida soovimatuid muudatusi sätetes. Luba:<br>OSD-juhtimise lukustamiseks vajutage ja hoidke 10 sekundi jooksul all nuppu<br><b>MENU</b> . Keela: Lukustatud OSD-juhtimise avamiseks vajutage ja hoidke kauem<br>kui 10 sekundi jooksul all nuppu <b>MENU</b> . |
|                                                                                                    |            | <ul> <li>Kui ekraanimenüü juhtimine on lukustatud, saab reguleerida suvandeid</li> <li>Brightness ja Contrast. Eye Saver Mode on saadaval. Võimalik on vaadata suvandit Information.</li> <li>Funktsiooni Eye Saver Mode kasutamiseks vajutage nuppu . (Funktsioon Eye Saver Mode on saadaval ka siis, kui ekraanimenüü on lukus.)</li> </ul>                                   |
|                                                                                                    |            | Vajutage nuppu 🕞 funktsiooni Eye Saver Mode aktiveerimiseks või<br>inaktiveerimiseks.                                                                                                    |
| Klahvijuhend                                                                                                    | <b>_</b> ↑ | Kui funktsioon <mark>Eye Saver Mode</mark> on saadaval, ei ole saadaval järgmised<br>üksused.                                                                                                    |
| EYE<br>MENU SAVER SOURCE                                                                                                    |            | <ul> <li>Picture → Brightness, Game Mode, MAGICBright, Color</li> <li>System → Smart ECO Saving</li> </ul>                                                                                                    |
|                                                                                                    | ▲/▼        | Võimaldab liikuda ülemisse või alumisse menüüsse või reguleerida OSD-<br>menüüs oleva suvandi väärtust.                                                                                                    |
|                                                                                                    | •          | Kasutage seda nuppu helitugevuse või ekraani heleduse ja kontrastsuse<br>muutmiseks.                                                                                                    |

| nid          | Kirjeldus                                                                                                    |
|--------------|----------------------------------------------------------------------------------------------------|
| Ĺ)(S         | Kinnitage menüüvalikut.<br>Kui vajutate nuppu □/ ☞ sel ajal, kui OSD-menüüd ei kuvata, vahetub<br>sisendallikas (Analog / HDMI / DisplayPort). Kui lülitate seadme sisse või<br>vahetate sisendallikat nupu □/ ☞ abil, kuvatakse ekraani vasakus ülanurgas<br>teade vahetatud sisendallikaga. |
|              | see runktsioon pole saadavat annutt anatoogtindesega varustatud toodete korrat.                                                                                                    |
| Αυτο         | Vajutage nuppu AUTO ekraaniseadete automaatseks reguleerimiseks.  Eraldusvõime muutmisel menüüs Display Properties aktiveeritakse funktsioon                                                                                                    |
|              | Auto Adjustment.<br><sup>—</sup> See funktsioon pole saadaval režiimis Analog.                                                                                                    |
| С<br>С       | Lülitage ekraan sisse või välja.                                                                                                    |
|              | Kui vajutate toote juhtnuppu, kuvatakse enne ekraanimenüü avanemist<br>klahvijuhend. (Juhend näitab vajutatud nupu funktsiooni.)                                                                                                    |
| Klahvijuhend | Juhendi kuvamisel ekraanimenüü avamiseks vajutage uuesti vastavat nuppu.                                                                                                    |
|              | Klahvijuhend võib erineda olenevalt funktsioonist või toote mudelist.                                                                                                    |

### Tagakülg

Osade värv ja kuju võivad näidatust erineda. Tehnilisi andmeid võidakse kvaliteedi parandamiseks etteteatamiseta muuta.

| Port                       | Kirjeldus                                                                |
|----------------------------|--------------------------------------------------------------------------|
| POWER IN                   | Ühendage monitori toitejuhe monitori tagaküljel asuvasse porti POWER IN. |
| €€1<br>•€2                 | Ühenduse loomine USB-seadmega.                                           |
| • <del>&lt;</del> •(PC IN) | Ühendage monitori 🚓 (PC IN)-port ja arvuti USB-port USB-kaabli abil.     |
|                            | Võimaldab ühendada arvuti DP-kaabli abil.                                |
|                            | Allikaseadme ühendamiseks HDMI-kaabli või HDMI-DVI-kaabli abil.          |
| RGB IN                     | Võimaldab ühendada seadme lauaarvutiga D-SUB-kaabli abil.<br>©           |
|                            | Võimaldab ühendada seadme heliväljundseadmega, nt kõrvaklappidega.       |

### Suvandite Brightness ja Contrast seadete muutmine

Kui ekraanikuva menüü pole saadaval, kasutage suvandi Brightness ja Contrast reguleerimiseks käivitusekraanil nuppe **(**).

| Volume     |     |   |       |
|------------|-----|---|-------|
| Brightness | ▲   |   | ▶ 100 |
| ✓ Contrast |     |   |       |
| X          | - + | V |       |

<sup>—</sup> Kuvatud kujutis võib mudeliti erineda.

#### Brightness

<sup>—</sup> See menüü pole saadaval, kui suvandi <sup>SAMSUNG</sup>Bright olekuks on seadistatud Dynamic Contrast.

<sup>—</sup> See menüü pole saadaval, kui aktiveeritud on funktsioon Smart Eco Saving.

<sup>—</sup> See menüü pole saadaval, kui aktiveeritud on funktsioon Eye Saver Mode.

#### Contrast

<sup>—</sup> See menüü pole saadaval, kui suvand <sup>SAMSUNG</sup>Bright on režiimis Cinema või Dynamic Contrast.

<sup>—</sup> See menüü pole saadaval, kui aktiveeritud on funktsioon Game Mode.

#### Suvandi Volume seade muutmine

Reguleerige suvandit Volume, vajutades suvandi Nuppude juhend kuvamise ajal nuppu ④.

|                 | Contrast     |   |     |   |   |       |    |
|-----------------|--------------|---|-----|---|---|-------|----|
| $\mathbf{\cap}$ | Volume       |   | < ■ | - |   | <br>• | 10 |
|                 | 🗸 Brightness |   |     |   |   |       |    |
|                 |              | X |     | + | ▼ |       |    |

Kuvatud kujutis võib mudeliti erineda.

<sup>—</sup> Kuvari saadaolevad funktsioonid sõltuvad mudelist. Vaadake tegelikku mudelit.

### Toote kaldenurga ja kõrguse reguleerimine

Osade värv ja kuju võivad näidatust erineda. Tehnilisi andmeid võidakse kvaliteedi parandamiseks etteteatamiseta muuta.

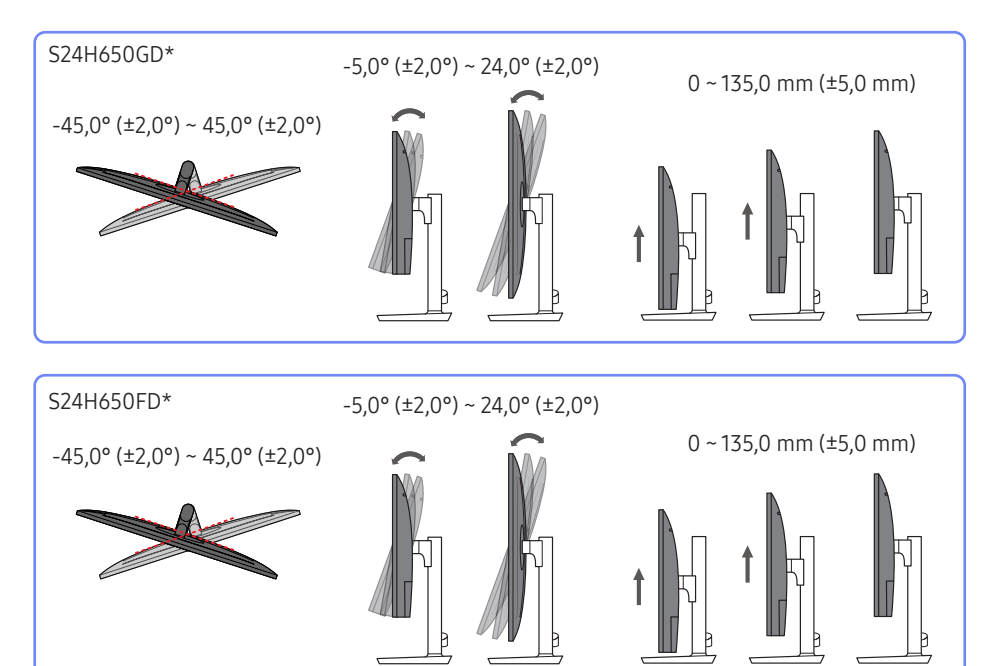

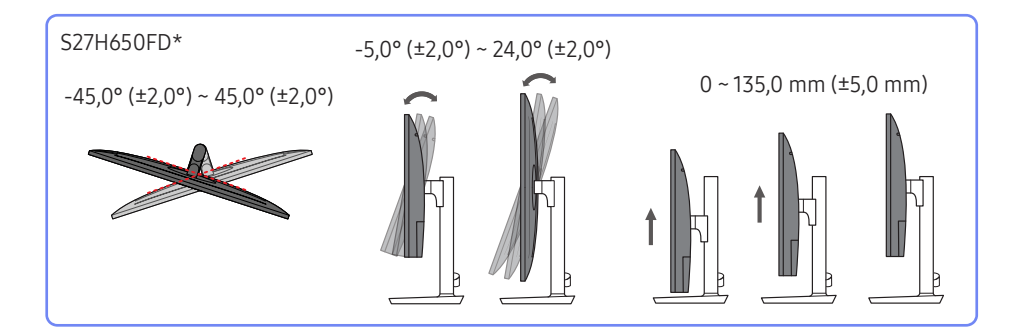

- Monitori kaldenurk ja kõrgus on reguleeritavad.
- Hoidke kinni seadme ülaserva keskelt ja reguleerige kõrgust ettevaatlikult.
- Aluse kõrgust reguleerides võite kuulda heli. See heli tekib, sest aluse sees olev pall liigub aluse kõrguse reguleerimisel. Tegu on tavapärase heliga, mitte vigase tootega.

### Ekraani pööramine

- <sup>—</sup> Saate ekraani pöörata, nagu näidatud alltoodud joonisel.
- Osade värv ja kuju võivad näidatust erineda. Tehnilisi andmeid võidakse kvaliteedi parandamiseks etteteatamiseta muuta.

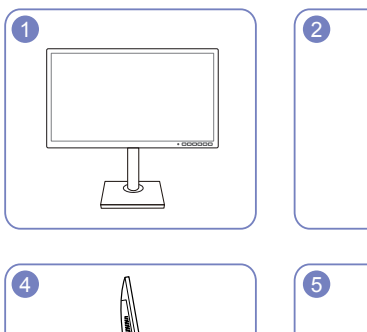

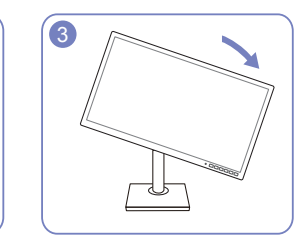

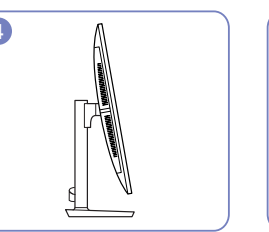

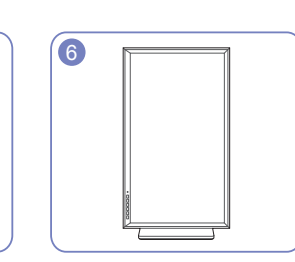

- Enne ekraani pööramist laiendage statiivialus täielikult.
- Kui pöörate ekraani statiivialust täielikult laiendamata, võib ekraani nurk põrandat puudutada ja kahjustuda.
- Ärge pöörake ekraani vastupäeva. Toode võib viga saada.

### Vargusevastane lukk

<sup>—</sup> Vargusevastane lukk võimaldab seadet turvaliselt kasutada ka avalikes kohtades.

Lukustusseadme kuju ja lukustusmeetod erinevad olenevalt tootjast. Vaadake üksikasju vargusevastase lukustusseadme kasutusjuhendist.

#### Vargusevastase lukustusseadme lukustamine

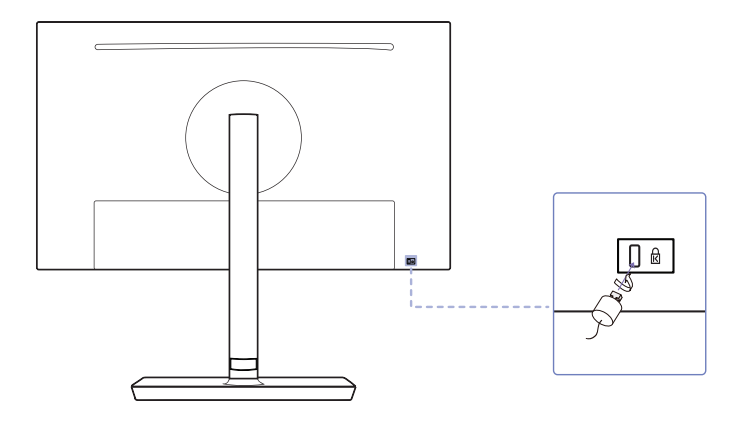

- 1 Kinnitage vargusevastane lukustusseade raske eseme, näiteks laua külge.
- 2 Pange kaabli üks ots läbi teises otsas oleva aasa.
- 3 Sisestage lukustusseade toote tagaküljel asuvasse vargusevastase luku pessa.
- **4** Lukustage lukustusseade.
  - Vargusevastase lukustusseadme saate osta eraldi.
  - Vaadake üksikasju vargusevastase lukustusseadme kasutusjuhendist.
  - Vargusevastaseid lukustusseadmeid saab osta elektroonikakauplustest või veebist.

### Ettevaatusabinõud monitori teisaldamisel

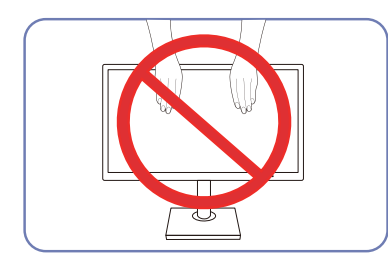

- Ärge suruge otse ekraanile.
- Monitori teisaldamisel ärge hoidke kinni selle ekraanist.

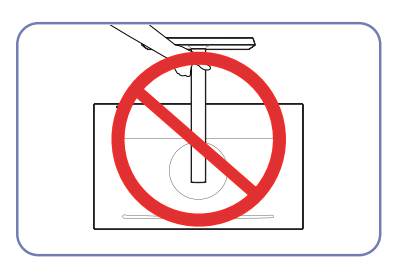

• Ärge hoidke toodet alusest hoides alaspidi.

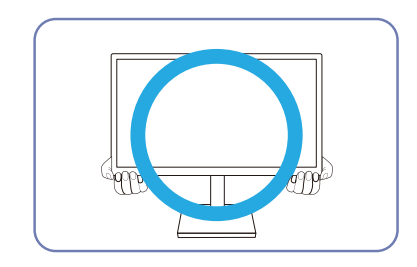

• Hoidke monitori teisaldamisel kinni selle alumistest nurkadest.

# Seinakinnituskomplekti või lauaaluse paigaldamine (S24H650GD\* / S27H650FD\*)

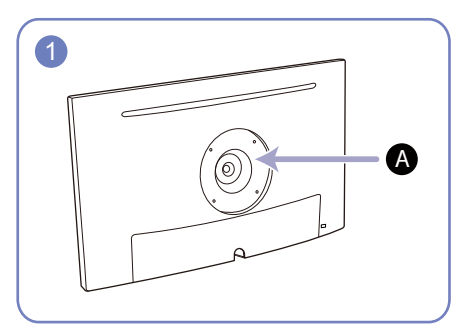

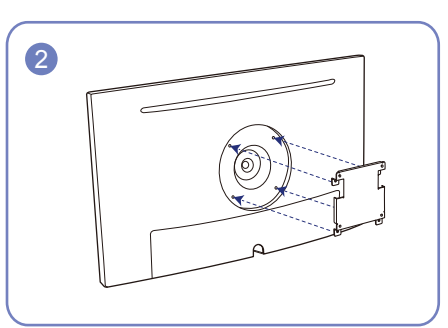

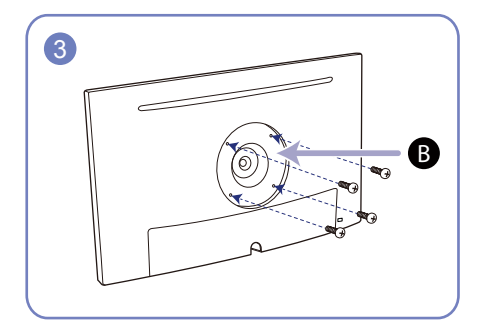

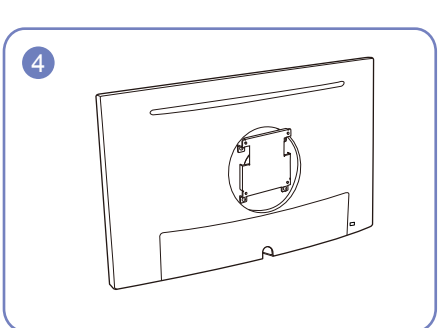

A Kinnitage seinakinnituskomplekt või lauaalus siia

B Kronstein (müüakse eraldi)

Joondage sooned ning keerake kruvid toote klambri ja seinakinnituskomplekti või lauaaluse vahel tugevalt kinni.

- Märkused
  - Standardsest pikkusest pikema kruvi kasutamine võib kahjustada toote seesmisi detaile.
  - VESA standarditele mittevastava seinakinnituse kruvide pikkus võib olenevalt selle andmetest olla erinev.
  - Ärge kasutage kruvisid, mis ei vasta VESA standarditele. Ärge kasutage seinakinnituskomplekti või lauaaluse kinnitamisel liigset jõudu. See võib toodet kahjustada või toode võib kukkuda, tekitades vigastusi. Samsung ei võta vastutust sobimatute kruvide kasutamisel või liigse jõuga kinnitatud seinakinnituskomplekti või lauaaluse kasutamisel tekkinud kahjustuste või vigastuste eest.
  - Samsung ei võta vastutust määratust erineva või ise paigaldada üritatud seinakinnituskomplekti kasutamisel tekkinud kahjustuste või vigastuste eest.
  - Toote paigaldamiseks seinale ostke seinakinnituskomplekt, mida saab paigaldada seinast 10 cm kaugusele või kaugemale.
  - Kasutage kindlasti standarditele vastavat seinakinnituskomplekti.
  - Monitori paigaldamiseks seinakinnituse abil eemaldage alus monitori küljest.

Ühik: mm

| Mudeli nimi                | VESA kruviaukude mõõdud (A * B)<br>millimeetrites | Standardne kruvi                              | Kogus             |
|----------------------------|---------------------------------------------------|-----------------------------------------------|-------------------|
| S24H650GD* /<br>S27H650FD* | 100,0 x 100,0                                     | 4,0 mm (Φ), 0,7 (keere) ×<br>10,0 mm (pikkus) | 4 tk              |
| — Ärge paigaldag           | e seinakinnituse komplekti, kui seade on          | sisse lülitatud. See võib lõpped              | a elektrilöögi ja |

Ärge paigaldage seinakinnituse komplekti, kui seade on sisse lülitatud. See võib lõppeda elektrilöögi ja inimvigastustega.

# Seinakinnituskomplekti või lauaaluse paigaldamine (S24H650FD\*)

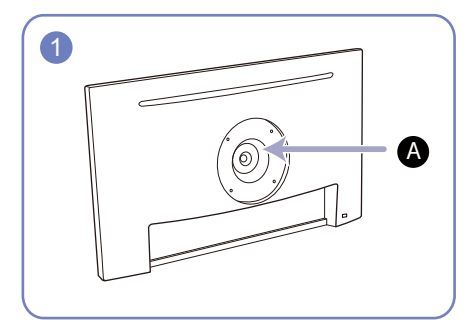

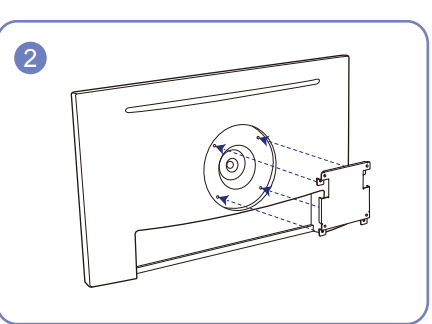

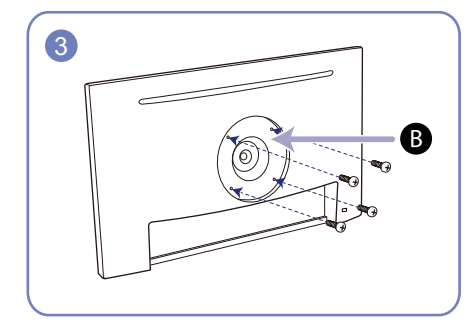

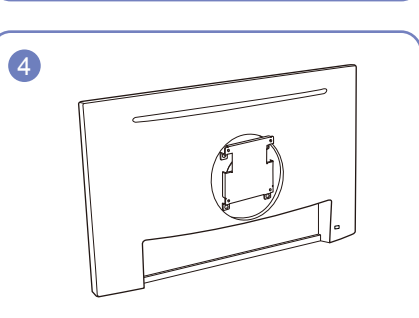

A Kinnitage seinakinnituskomplekt või lauaalus siia

B Kronstein (müüakse eraldi)

Joondage sooned ning keerake kruvid toote klambri ja seinakinnituskomplekti või lauaaluse vahel tugevalt kinni.

- Märkused
  - Standardsest pikkusest pikema kruvi kasutamine võib kahjustada toote seesmisi detaile.
  - VESA standarditele mittevastava seinakinnituse kruvide pikkus võib olenevalt selle andmetest olla erinev.
  - Ärge kasutage kruvisid, mis ei vasta VESA standarditele. Ärge kasutage seinakinnituskomplekti või lauaaluse kinnitamisel liigset jõudu. See võib toodet kahjustada või toode võib kukkuda, tekitades vigastusi. Samsung ei võta vastutust sobimatute kruvide kasutamisel või liigse jõuga kinnitatud seinakinnituskomplekti või lauaaluse kasutamisel tekkinud kahjustuste või vigastuste eest.
  - Samsung ei võta vastutust määratust erineva või ise paigaldada üritatud seinakinnituskomplekti kasutamisel tekkinud kahjustuste või vigastuste eest.
  - Toote paigaldamiseks seinale ostke seinakinnituskomplekt, mida saab paigaldada seinast 10 cm kaugusele või kaugemale.
  - Kasutage kindlasti standarditele vastavat seinakinnituskomplekti.
  - Monitori paigaldamiseks seinakinnituse abil eemaldage alus monitori küljest.

| 11 | hik   | mm |
|----|-------|----|
| 0  | iiir. |    |

| Mudeli nimi | VESA kruviaukude mõõdud (A * B)<br>millimeetrites | Standardne kruvi                              | Kogus                |
|-------------|---------------------------------------------------|-----------------------------------------------|----------------------|
| S24H650FD*  | 100,0 x 100,0                                     | 4,0 mm (Φ), 0,7 (keere) ×<br>10,0 mm (pikkus) | 4 tk                 |
| — Ä         |                                                   | eisee lälitetud. Cee võib lõesee              | de elebrit 8 8 et te |

Ärge paigaldage seinakinnituse komplekti, kui seade on sisse lülitatud. See võib lõppeda elektrilöögi ja inimvigastustega.

### Installimine

#### Statiivi kinnitamine (S24H650GD\* / S27H650FD\*)

<sup>—</sup> Enne toote kokkupanemist asetage see tasasele ja stabiilsele pinnale, ekraan allapoole.

<sup>—</sup> Välimus võib olenevalt tootest erineda.

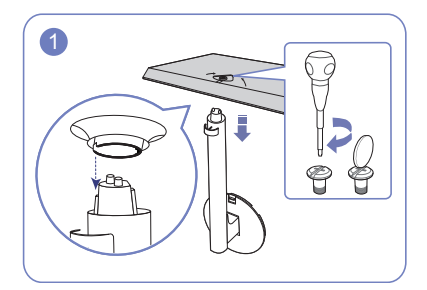

Sisestage jalg joonisel näidatud suunas alusesse. Keerake aluse põhjal olev ühenduskruvi lõpuni, nii et see oleks korralikult kinni.

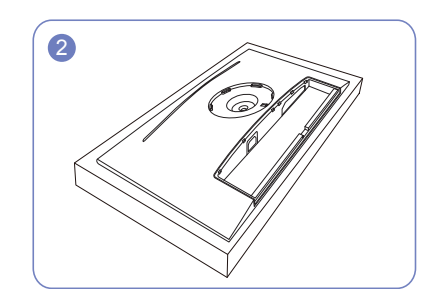

Pange pakendis sisalduv kaitsev stürovaht (pehmendus) põrandale ja asetage toode sellele nii, et ekraan jääks allapoole, nagu pildil näidatud. Kui stürovahtu pole, kasutage paksu istumisalust.

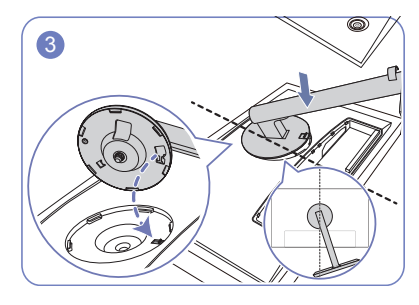

Paigaldage aluse kael ekraani külge, nagu on näidatud joonisel. Aluse kaela paigaldamisel veenduge, et ekraanil oleva tõstetud nupu saaks sisestada aluse kaela soonde.

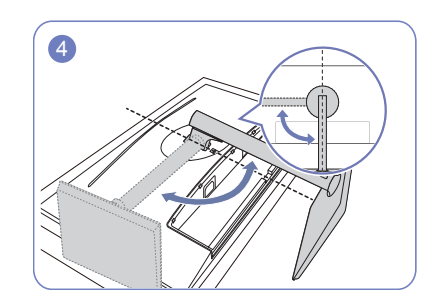

Keerake ekraani aluse jalga 90° veendumaks, et see on paigale kinnitunud.

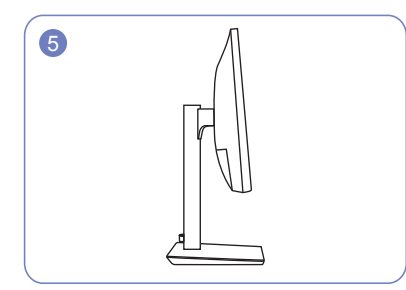

Alus on kokku pandud.

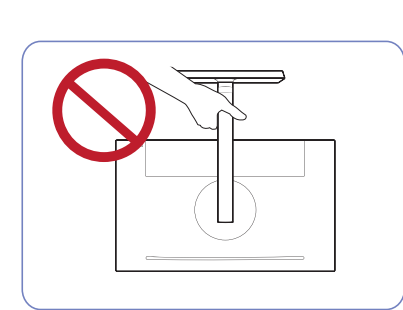

- Ettevaatust Ärge hoidke toodet alusest hoides alaspidi.

### Statiivi kinnitamine (S24H650FD\*)

<sup>—</sup> Enne toote kokkupanemist asetage see tasasele ja stabiilsele pinnale, ekraan allapoole.

<sup>—</sup> Välimus võib olenevalt tootest erineda.

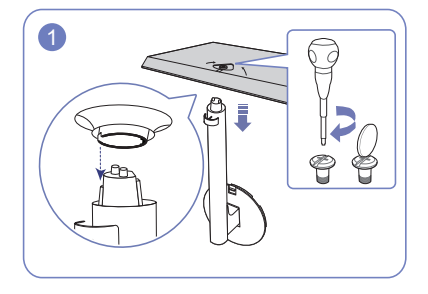

Sisestage jalg joonisel näidatud suunas alusesse. Keerake aluse põhjal olev ühenduskruvi lõpuni, nii et see oleks korralikult kinni.

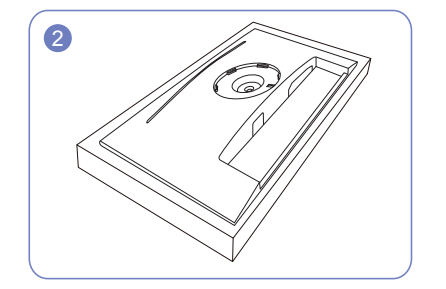

Pange pakendis sisalduv kaitsev stürovaht (pehmendus) põrandale ja asetage toode sellele nii, et ekraan jääks allapoole, nagu pildil näidatud. Kui stürovahtu pole, kasutage paksu istumisalust.

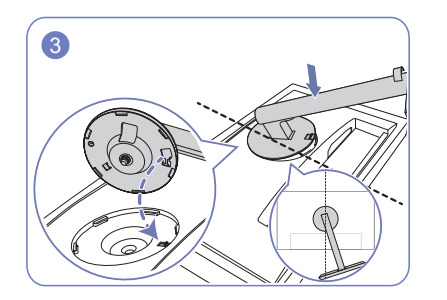

Paigaldage aluse kael ekraani külge, nagu on näidatud joonisel. Aluse kaela paigaldamisel veenduge, et ekraanil oleva tõstetud nupu saaks sisestada aluse kaela soonde.

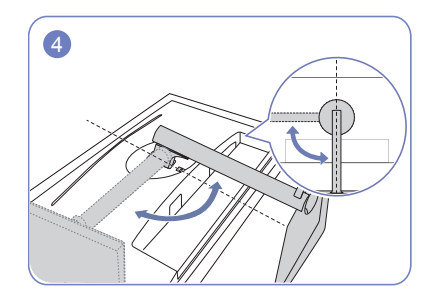

Keerake ekraani aluse jalga 90° veendumaks, et see on paigale kinnitunud.

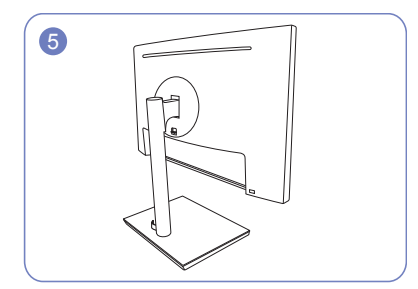

Alus on kokku pandud.

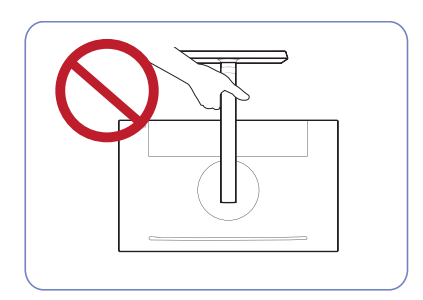

- Ettevaatust Ärge hoidke toodet alusest hoides alaspidi.

#### Aluse eemaldamine (S24H650GD\* / S27H650FD\*)

<sup>—</sup> Enne aluse eemaldamist monitori küljest asetage monitor tasasele ja kindlale pinnale, nii et ekraan on allpool.

<sup>—</sup> Välimus võib olenevalt tootest erineda.

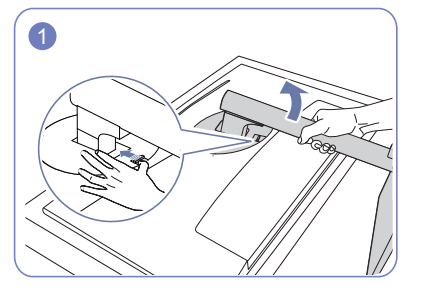

Pange toode puhtale ja tasasele põrandale, nagu on näidatud joonisel. Lükake nupp üles ja hoidke nii. Keerake ekraani aluse kaela vastupäeva 10°.

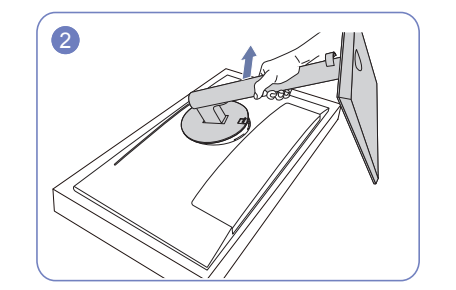

Tõstke aluse kaela noole suunas, et see ekraani küljest eemaldada.

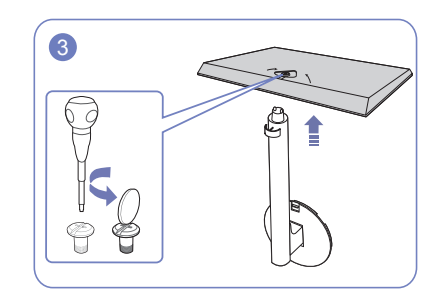

Keerake lahti aluse põhja alaosas olev ühenduskruvi ja seejärel eemaldage aluse kael aluse põhja küljest, tõmmates seda noole suunas, nagu on näidatud joonisel.

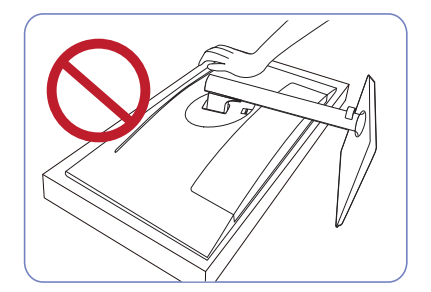

 Ettevaatust
 Ärge suruge monitorile. Nii võite monitori kahjustada.

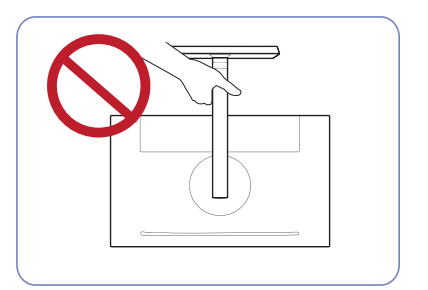

- Ettevaatust Ärge hoidke toodet alusest hoides alaspidi.

#### Aluse eemaldamine (S24H650FD\*)

<sup>—</sup> Enne aluse eemaldamist monitori küljest asetage monitor tasasele ja kindlale pinnale, nii et ekraan on allpool.

<sup>—</sup> Välimus võib olenevalt tootest erineda.

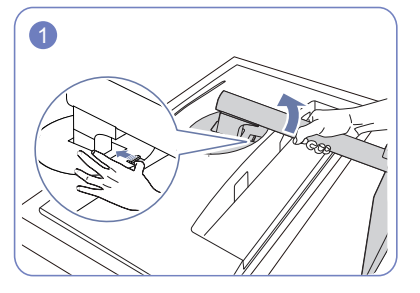

Pange toode puhtale ja tasasele põrandale, nagu on näidatud joonisel. Lükake nupp üles ja hoidke nii. Keerake ekraani aluse kaela vastupäeva 10°.

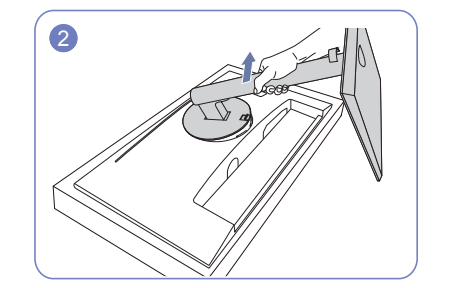

Tõstke aluse kaela noole suunas, et see ekraani küljest eemaldada.

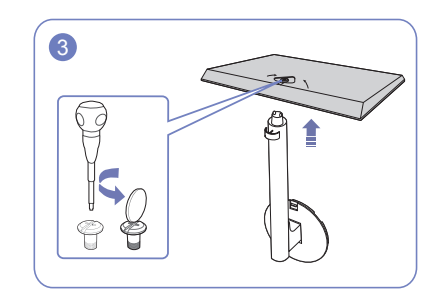

Keerake lahti aluse põhja alaosas olev ühenduskruvi ja seejärel eemaldage aluse kael aluse põhja küljest, tõmmates seda noole suunas, nagu on näidatud joonisel.

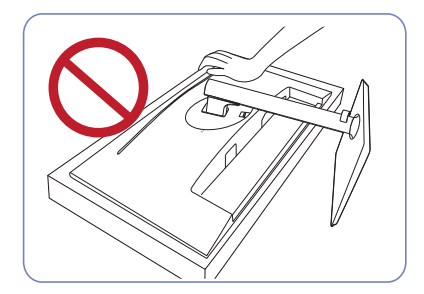

 Ettevaatust
 Ärge suruge monitorile. Nii võite monitori kahjustada.

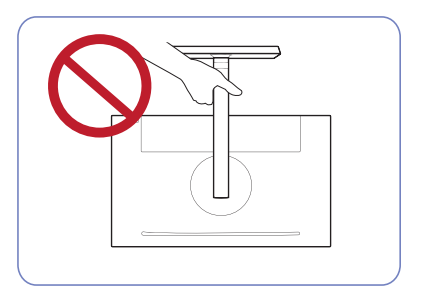

- Ettevaatust Ärge hoidke toodet alusest hoides alaspidi.

# Peatükk 03 Allikaseadme ühendamine ja kasutamine

# Lugege enne monitori paigaldamist läbi allolev teave.

- 1 Kontrollige monitoriga kaasas olnud kaablite mõlema otsa kuju ning monitori ja välisseadmete vastavate pesade kujusid ja asukohti.
- 2 Enne signaalikaablite ühendamist lahutage monitori ja välisseadmete toitekaablid pistikupesast, et vältida seadme kahjustamist lühise või liigvoolu tõttu.
- **3** Pärast kõigi signaalikaablite ühendamist ühendage monitori ja välisseadmete toitekaablid pistikupessa.
- 4 Enne paigaldatud monitori kasutamist lugege kasutusjuhendit, et tutvuda monitori funktsioonide, ettevaatusabinõude ja nõuetekohase kasutamisega.

### Lauaarvuti ühendamine ja kasutamine

#### Valige oma arvutile sobiv ühendusmeetod.

- Ühendusosad võivad toodetel erineda.
- <sup>—</sup> Pordid võivad erineda sõltuvalt tootest.

### Ühendamine D-SUB-kaabli abil (analoogtüüpi)

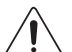

Veenduge, et monitori ja välisseadmete, nagu arvutid ja digiboksid, toitekaablid poleks pistikupessa ühendatud.

# RGB IN

### Ühendamine HDMI-kaabli kaudu

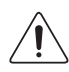

Veenduge, et monitori ja välisseadmete, nagu arvutid ja digiboksid, toitekaablid poleks pistikupessa ühendatud.

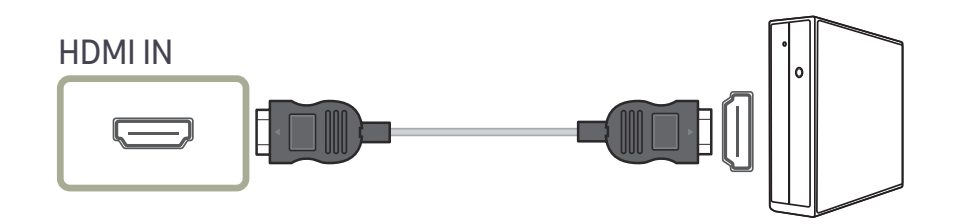

### Ühendamine HDMI-DVI-kaabli abil

| /!\ |
|-----|

Veenduge, et monitori ja välisseadmete, nagu arvutid ja digiboksid, toitekaablid poleks pistikupessa ühendatud.

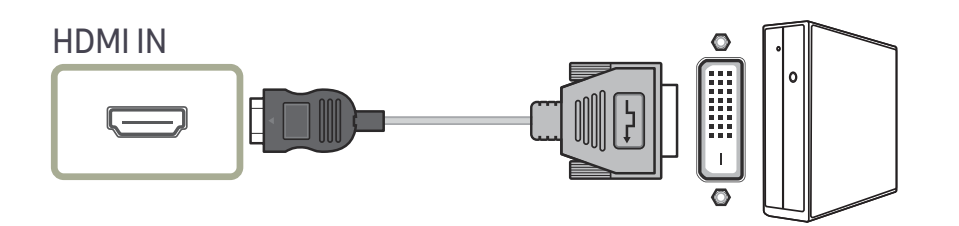

### Ühendamine DP-kaabliga

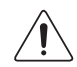

Veenduge, et monitori ja välisseadmete, nagu arvutid ja digiboksid, toitekaablid poleks pistikupessa ühendatud.

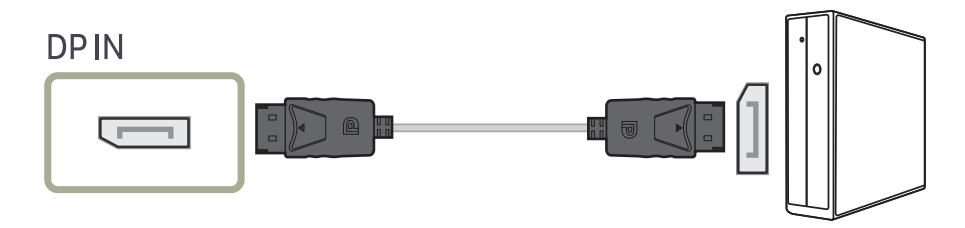

<sup>—</sup> Soovitatav on kasutada alla 1,5 m pikkust DP-kaablit. Üle 1,5 m pikkuse kaabli kasutamine võib mõjutada pildikvaliteeti.

### Kõrvaklappide ühendamine

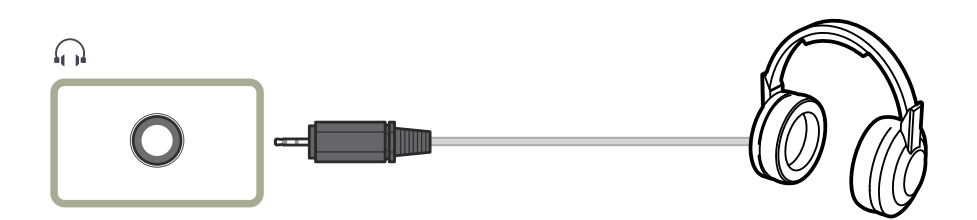

### Toite ühendamine

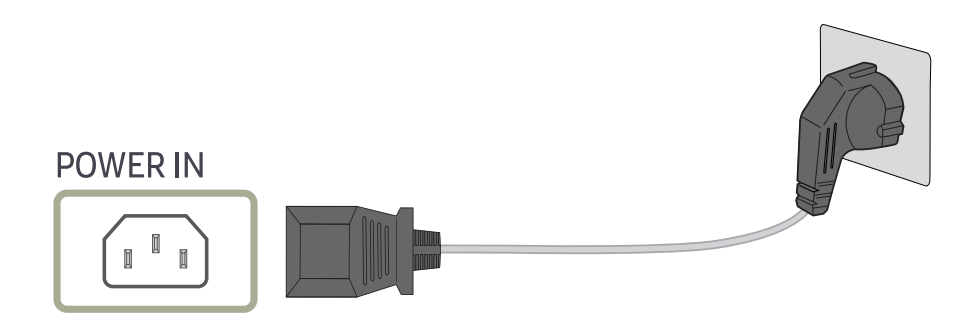

Toote kasutamiseks ühendage toitejuhe pistikupessa ja toote POWER IN-porti.

<sup>—</sup> Sisendpinge lülitatakse automaatselt ümber.

#### USB-seadme ühendamine

Saate kasutada USB-seadet, nagu hiir, klaviatuur, mälupulk või väline kõvaketas (HDD), ühendades selle otse monitori porti 21. Te ei pea seda ühendama arvutiga.

Ühendage väline massmälukõvaketas, mis vajab välist toitevarustust, kindlasti toiteallikaga.

#### Monitori 🔀 1/2 USB-port toetab suure kiiruse jaoks sertifitseeritud USB 2.0.

|               | Suur kiirus            | Täiskiirus             | Madal kiirus           |
|---------------|------------------------|------------------------|------------------------|
| Edastuskiirus | 480 mbit/s             | 12 mbit/s              | 1,5 mbit/s             |
| Energiatarve  | 2,5 W(Maks., iga port) | 2,5 W(Maks., iga port) | 2,5 W(Maks., iga port) |

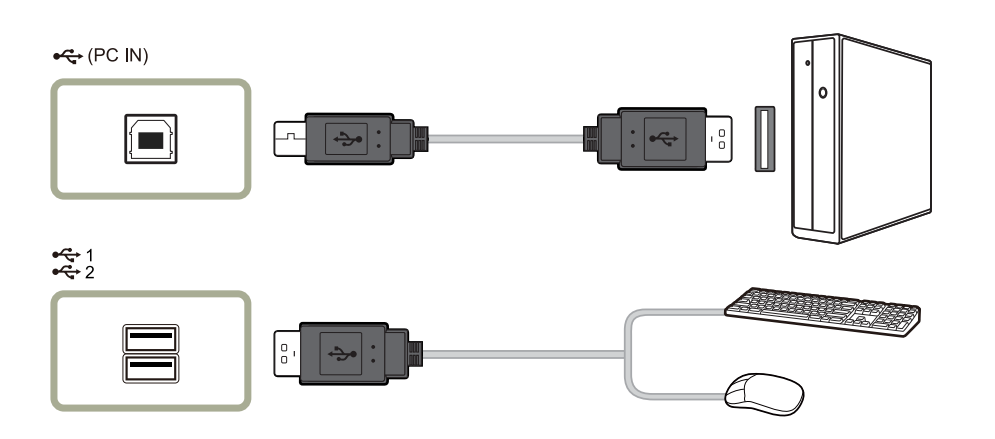

- 1 Ühendage monitori 🚓 (PC IN)-port ja arvuti USB-port USB-kaabli abil.
- <sup>−−</sup> Et kasutada 🎘 2-porti, tuleb ühendada UP (ülesvooluport) arvutiga.
- Monitori ++ (PC IN)-pordi ja arvuti USB-pordi ühendamiseks tuleb kindlasti kasutada monitori juurde kuuluvat USB-kaablit.
- 2 Ühendage USB-seade USB-kaabli abil monitori porti 🛱 1/2
- 3 Kasutustoimingud on samad, mis välisseadme ja arvuti ühendamisel.
- Te võite ühendada ja kasutada klaviatuuri ja hiirt.
- Te võite taasesitada meediumiseadmete faile. (Meediumiseadmed on näiteks: MP3- mängija, digitaalkaamera jne.
- Käivitada, teisaldada, kopeerida või kustutada saate ka salvestusseadmete faile. (Salvestusseadmed on näiteks: välismäluseadmed, mälukaardid, mälukaardilugejad, HDD-tüüpi MP3-mängijad jne.)
- Teil on võimalik kasutada ka muid USB-seadmeid, mida saab arvutiga ühendada.
- <sup>—</sup> Ühendades seadme monitori 🌫 <mark>1</mark>-porti, kasutage selleks seadmega sobivat kaablit.
- <sup>—</sup> Kaabli ja välisseadmete ostmise kohta saate teavet vastava toote teeninduskeskusest.
- Ettevõte ei vastuta probleemide või kahjustuste eest, mis on põhjustatud ühenduse jaoks sobimatu kaabli kasutamisest.
- Mõned tooted ei vasta USB-standardile ja see võib tekitada seadme töös häireid.
- Kui seadme töös on häireid ka pärast selle arvutiga ühendamist, siis võtke ühendust seadme/arvuti teeninduskeskusega.
- Kuna turule on toodud palju erinevaid USB-seadmeid, ei saa me tagada oma toodete ühilduvust kõikide USB-seadmetega.

### Ühendatud kaablite korrastamine (S24H650GD\* / S27H650FD\*)

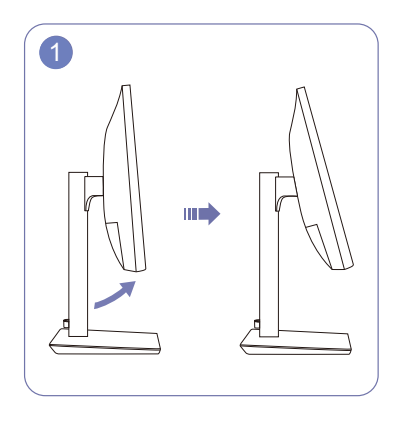

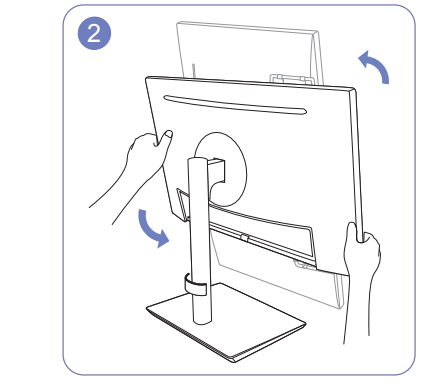

Kallutage ekraani, nagu on näidatud joonisel.

Keerake seade kõrgeimasse vertikaalasendisse.

3

Ühendage vastavad kaablid.

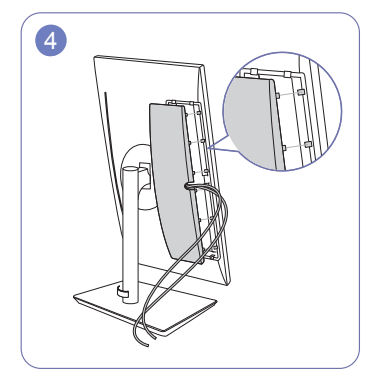

Juhtige kaablid läbi TAGAKATTE soone ja seejärel kinnitage TAGAOSA ALUMINE KATE. TAGAOSA ALUMISE KATTE kinnitamisel seadke kõigepealt TAGAOSA ALUMISE KATTE kuus ribi TAGAKATTE alaservas olevatesse avadesse.

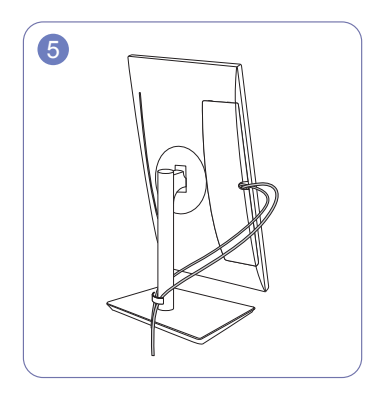

Juhtige kaks kaablit läbi ALUSE KAABLIKATTE kummagi poole, nagu on näidatud joonisel.

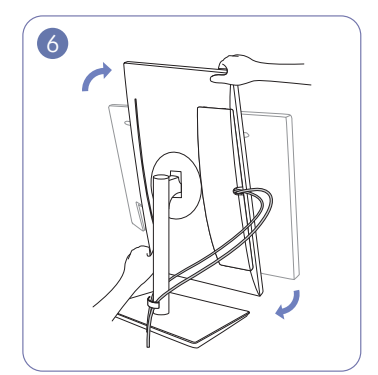

Keerake seade horisontaalasendisse.

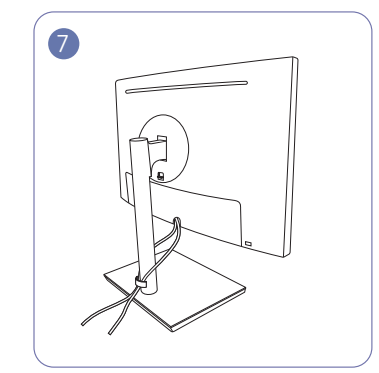

Kokkupanek on lõppenud.

### Ühendatud kaablite korrastamine (S24H650FD\*)

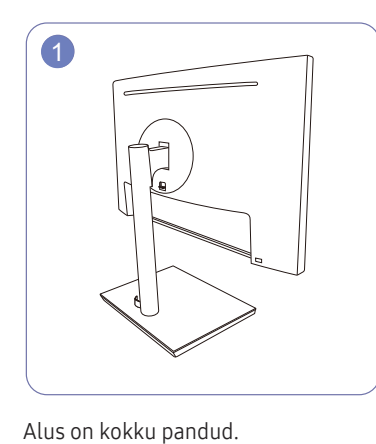

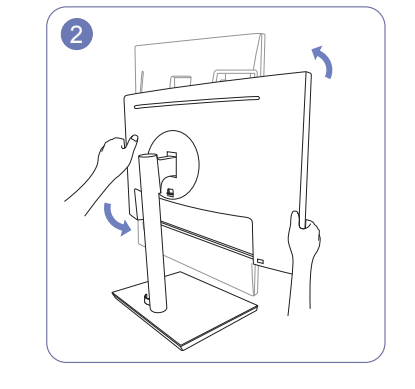

Keerake seade kõrgeimasse vertikaalasendisse.

Ühendage kaablid õigete portidega ja seejärel

3

Ühendage kaablid õigete portidega ja seejärel juhtige kaks kaablit läbi ALUSE KAABLIKATTE kummagi poole, nagu on näidatud joonisel.

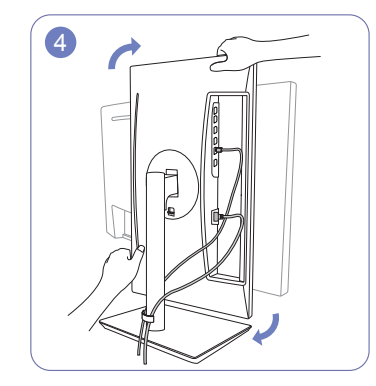

Keerake seade horisontaalasendisse.

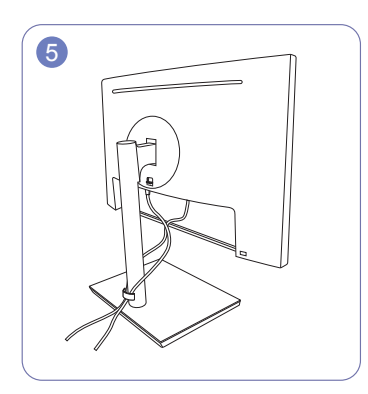

Kokkupanek on lõppenud.

### Õige asend seadme kasutamisel

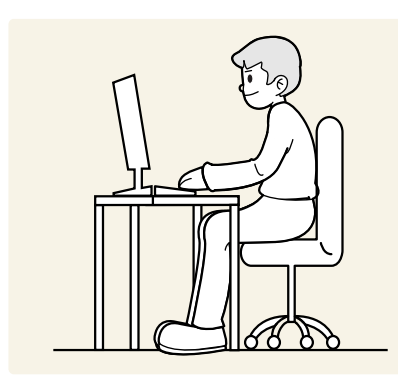

Kasutage seadet õiges asendis, mida on kirjeldatud allpool.

- Hoidke selg sirge.
- Jätke silmade ja ekraani vahemaaks 45 kuni 50 cm ning vaadake ekraani suunas veidi allapoole.
- Hoidke silmi otse ekraani ees.
- Reguleerige ekraani nurka, et valgus ei peegelduks ekraanilt.
- Hoidke käsivarsi täisnurga all õlavartega ja ühel joonel käeseljaga.
- Hoidke küünarnukke õige nurga all.
- Reguleerige seadme kõrgust nii, et teie põlved oleksid painutatud 90-kraadise või suurema nurga all ning kannad oleksid vastu põrandat ja käed südamest madalamal.
- Tehke silmaharjutusi või pilgutage tihedalt, see leevendab silmade väsimust.

### Draiveri installimine

<sup>—</sup> Saate tootele määrata sobivaima eraldusvõime ja sageduse, installides tootele vastavad draiverid.

<sup>–</sup> Toote draiveri uusima versiooni installimiseks laadige see alla Samsung Electronicsi veebisaidilt aadressil http://www.samsung.com.

### Optimaalse eraldusvõime seadistamine

Kui lülitate seadme esimest korda pärast ostmist sisse, kuvatakse teabesõnum optimaalse eraldusvõime seadistamise kohta.

#### Valige toote keel ja määrake arvuti eraldusvõime optimaalne seadistus.

- Kui te ei vali optimaalset eraldusvõimet, kuvatakse sõnumit kolm korda määratletud ajal isegi siis, kui lülitate seadme välja ja uuesti sisse.
- <sup>—</sup> Optimaalse eraldusvõime saate valida ka lauaarvuti Juhtpaneelil.

# Peatükk 04 Ekraani seadistamine

Saate konfigureerida ekraanisätteid, nt heledust. Igat funktsiooni on põhjalikult kirjeldatud. Täpsemalt vaadake enda toote juurest.

<sup>—</sup> Saadaolevad funktsioonid võivad sõltuvalt mudelist erineda. Osade värv ja kuju võivad näidatust erineda. Tehnilisi andmeid võidakse kvaliteedi parandamiseks etteteatamiseta muuta.

### SAMSUNG MAGIC Bright

#### See menüü pakub seadme kasutuskeskkonna jaoks optimaalset pildikvaliteeti.

- <sup>—</sup> See menüü pole saadaval, kui aktiveeritud on funktsioon Smart ECO Saving.
- See menüü pole saadaval, kui aktiveeritud on funktsioon Game Mode.
- <sup>—</sup> See menüü pole saadaval, kui aktiveeritud on funktsioon Eye Saver Mode.

Toote heledust saate vastavalt soovile reguleerida.

#### Režiimis PC

- Custom: võimaldab kohandada kontrastsust ja heledust vastavalt vajadusele.
- Standard: võimaldab saavutada pildikvaliteedi, mis sobib dokumentide redigeerimiseks ja interneti kasutamiseks.
- Cinema: võimaldab saavutada teleri heleduse ja teravuse, mis sobib videote ja DVD-sisu nautimiseks.
- Dynamic Contrast: võimaldab automaatse kontrastsuse reguleerimise teel saavutada tasakaalustatud heleduse.

#### Režiimis AV

Kui välissisend on ühendatud HDMI/DP kaudu ja funktsiooni PC/AV Mode olekuks on seadistatud AV, on funktsioonil MAGICBright neli automaatset valmistaja poolt eelseadistatud pildisätet (Dynamic, Standard, Movie ja Custom). Te võite aktiveerida Dynamic, Standard, Movie või Custom seade. Valikuga Custom saate automaatselt taastada oma personaalsed pildisätted.

- Dynamic: Valige see režiim, kui soovite vaadata teravamat kujutist kui režiimis Standard.
- Standard: Valige see režiim valgustatud ruumi puhul. Ühtlasi võimaldab see ka terava kujutise.
- Movie: Valige see režiim hämara ruumi puhul. Nii säästate voolu ja ka silmad ei väsi ruttu ära.
- Custom: Valige see režiim juhul, kui soovite pilti oma eelistustele vastavalt kohandada.

### Brightness

#### Saate reguleerida pildi üldist heledust. (Vahemik: 0~100)

#### Kõrgem väärtus muudab pildi heledamaks.

- See menüü pole saadaval, kui suvandi MAGICBright olekuks on seadistatud Dynamic Contrast.
- See menüü pole saadaval, kui aktiveeritud on funktsioon Smart ECO Saving.
- <sup>—</sup> See menüü pole saadaval, kui aktiveeritud on funktsioon Eye Saver Mode.

### Contrast

Saate reguleerida objektide ja tausta vahelist kontrastsust. (Vahemik: 0~100)

Kõrgem väärtus suurendab kontrastsust, nii et objektid kuvatakse selgemalt.

<sup>—</sup> See suvand pole saadaval, kui funktsiooni MAGICBright režiimiks on valitud Cinema või Dynamic Contrast.

<sup>—</sup> See menüü pole saadaval, kui aktiveeritud on funktsioon Game Mode.

### Sharpness

Saate objektide piirjoone muuta selgemaks või hägusemaks. (Vahemik: 0~100)

Kõrgem väärtus muudab objektide piirjoone selgemaks.

<sup>—</sup> See suvand pole saadaval, kui funktsiooni MAGICBright režiimiks on valitud Cinema või Dynamic Contrast.

<sup>—</sup> See menüü pole saadaval, kui suvand MAGICUpscale on režiimis Mode1 või Mode2.

<sup>—</sup> See menüü pole saadaval, kui aktiveeritud on funktsioon Game Mode.

### Color

#### Saate reguleerida ekraani värvitooni.

- See menüü pole saadaval, kui suvandi MAGICBright olekuks on seadistatud Cinema või Dynamic Contrast.
- <sup>—</sup> See menüü pole saadaval, kui aktiveeritud on funktsioon Game Mode.
- <sup>—</sup> See menüü pole saadaval, kui aktiveeritud on funktsioon Eye Saver Mode.
- Red: võimaldab reguleerida punase värvi küllastuse taset. Mida suurem on väärtus (kuni 100), seda intensiivsem on värv.
- Green: võimaldab reguleerida rohelise värvi küllastuse taset. Mida suurem on väärtus (kuni 100), seda intensiivsem on värv.
- Blue: võimaldab reguleerida sinise värvi küllastuse taset. Mida suurem on väärtus (kuni 100), seda intensiivsem on värv.
- Color Tone: valige värvitoon, mis vastab teie vaatamisvajadustele.
  - Cool 2: võimaldab seadistada värvitemperatuuri jahedamaks kui režiimis Cool 1.
  - Cool 1: võimaldab seadistada värvitemperatuuri jahedamaks kui režiimis Normal.
  - Normal: võimaldab kuvada standardse värvitooni.
  - Warm 1: võimaldab seadistada värvitemperatuuri soojemaks kui režiimis Normal.
  - Warm 2: võimaldab seadistada värvitemperatuuri soojemaks kui režiimis Warm 1.
  - Custom: võimaldab kohandada värvitooni.
- Kui välissisend on ühendatud HDMI/DP kaudu ja funktsiooni PC/AV Mode olekuks on seadistatud AV, on funktsioonil Color Tone neli värvitemperatuuri sätet (Cool, Normal, Warm ja Custom).
- Gamma: võimaldab reguleerida heleduse keskmist taset.
  - Mode1 / Mode2 / Mode3

### SAMSUNG MAGIC Upscale

Funktsioon MAGICUpscale parendab pildikihtide detailsust ja eredust.

Funktsiooni efektid on paremini tajutavad madala eraldusvõimega piltidel.

See menüü pole saadaval, kui suvandi MAGICBright olekuks on seadistatud Cinema või Dynamic Contrast.

- See menüü pole saadaval, kui aktiveeritud on funktsioon Game Mode.
- Off / Mode1 / Mode2

<sup>—</sup> Võrreldes režiimiga Mode1, on režiimil Mode2 tugevam efekt.

### HDMI Black Level

Kui DVD-mängija või digiboks ühendatakse tootega HDMI kaudu, võib pildikvaliteet olenevalt ühendatud allikaseadmest halveneda (kontrastsus, värvide halvenemine, musta värvi tase jne). Sellisel juhul võib pildikvaliteedi reguleerimiseks kasutada funktsiooni HDMI Black Level.

Sellisel juhul parandage halvenenud pildikvaliteeti suvandi HDMI Black Level abil.

<sup>—</sup> See funktsioon pole saadaval režiimis HDMI.

- Normal: valige see režiim, kui kontrastsuse tase pole halvenenud.
- Low: valige see režiim musta värvi taseme vähendamiseks ja valge värvi tasandi suurendamiseks, kui kontrastsuse tase pole halvenenud.

HDMI Black Level ei pruugi ühilduda osade lähteseadmetega.

Funktsioon HDMI Black Level aktiveerub ainult teatud AV eraldusvõime puhul, nt 720p ja 1080p.

### Eye Saver Mode

Saate määrata silmade lõõgastumiseks kõige sobivama pildikvaliteedi.

TÜV Rheinland "Low Blue Light Content" on sertifikaat toodetele, mis vastavad madalama sinise valguse tasemete nõuetele. Kui režiim Eye Saver Mode on seatud olekusse On, langeb sinine valgus lainepikkusel umbes 400 nm ja see kindlustab silmade lõõgastumiseks vajaliku optimaalse pildikvaliteedi. Samas on sinise valguse tase vaikeseadetest madalam. Seda on testinud TÜV Rheinland ja see vastab TÜV Rheinlandi sertifikaadi "Low Blue Light Content" nõuetele.

### Game Mode

Konfigureerige toote ekraaniseaded mängurežiimile.

Kasutage seda funktsiooni mängude mängimisel arvutis või kui ühendatud on mängukonsool, nt PlayStation™ või Xbox™.

- <sup>—</sup> See menüü pole saadaval, kui aktiveeritud on funktsioon Eye Saver Mode.
- <sup>—</sup> See menüü pole saadaval, kui aktiveeritud on funktsioon Smart ECO Saving.
- Kui monitor lülitub välja, energiasäästurežiimile või selle sisendallikas muutub, siis seadistatakse režiimi Game Mode olekuks Off, isegi kui selle olekuks oli valitud On.
- <sup>—</sup> Kui soovite, et **Game Mode** oleks alati aktiveeritud, valige suvand **Always On**.

### **Response Time**

Saate kiirendada paneeli reageerimist, et muuta videod veelgi elavamaks ja loomulikumaks.

<sup>—</sup> Kui te ei vaata videot ega mängi mängu, kasutage režiimi **Standard**.

### **Picture Size**

Saate muuta pildi suurust.

#### Režiimis PC

- Auto: võimaldab kuvada pilti vastavalt sisendallika kuvasuhtele.
- Wide: võimaldab kuvada pilti täisekraanil sõltumata sisendallika kuvasuhtest.

#### Režiimis AV

- 4:3: võimaldab kuvada pilti kuvasuhtega 4 : 3. Sobib videote ja tavalise edastuse jaoks.
- 16:9: võimaldab kuvada pilti kuvasuhtega 16 : 9. (S24H650FD\*/S27H650FD\*)
- Wide: võimaldab kuvada pilti täisekraanil sõltumata sisendallika kuvasuhtest. (S24H650GD\*)
- Screen Fit: võimaldab kuvada pilti algupärase kuvasuhtega servi lõikamata.
- <sup>—</sup> Funktsiooni ei pruugita toetada sõltuvalt toote portidest.
- <sup>—</sup> Ekraani suurust saab muuta, kui täidetud on järgmised tingimused.
  - Digitaalne väljundseade on ühendatud HDMI/DP-kaabli abil.
- Sisendsignaal on 480p, 576p, 720p või 1080p ja monitor kuvab pilti normaalselt (iga mudel ei toeta kõiki neid signaale.).
- Seda saab kasutada ainult juhul, kui väline sisend on ühendatud HDMI/DP-pesa kaudu ja režiim PC/AV Mode on olekus AV.

### Screen Adjustment

See menüü on saadaval ainult juhul, kui suvandi Picture Size olekuks on režiimis AV seadistatud Screen Fit. Kui režiimis AV määratakse sisendsignaaliks 480p, 576p, 720p või 1080p ja monitor kuvab pilti normaalselt, valige Screen Fit, et reguleerida horisontaalasendi taset 0–6.

#### Suvandi H-Position ja V-Position konfigureerimine

H-Position: Saate liigutada ekraani vasakule või paremale.V-Position: Saate liigutada ekraani üles või alla.

#### Suvandi Coarse konfigureerimine

Saate reguleerida ekraani sagedust. <sup>—</sup> Saadaval ainult režiimis Analog.

#### Suvandi Fine konfigureerimine

Saate peenhäälestada ekraani, et saavutada elav pilt.

<sup>—</sup> Saadaval ainult režiimis **Analog**.

# Peatükk 05 Ekraanimenüü seadete reguleerimine

Igat funktsiooni on põhjalikult kirjeldatud. Täpsemalt vaadake enda toote juurest.

Saadaolevad funktsioonid võivad sõltuvalt mudelist erineda. Osade värv ja kuju võivad näidatust erineda. Tehnilisi andmeid võidakse kvaliteedi parandamiseks etteteatamiseta muuta.

### Transparency

Saate määrata menüüakende läbipaistvuse.

### Position

Saate reguleerida menüü asendit.

### Language

#### Saate valida menüükeele.

Keelesätete muudatus rakendub ainult ekraanimenüüle.

<sup>—</sup> See ei rakendu teistele arvuti funktsioonidele.

### **Display Time**

Saate seadistada ekraanikuva (OSD) menüü automaatselt kaduma, kui menüüd ei kasutata määratletud aja jooksul.

Suvandit Display Time saab kasutada määratlemaks aega, mille järel soovite, et OSD-menüü kaoks ekraanilt.

# Peatükk 06 Seadistamine ja lähtestamine

Igat funktsiooni on põhjalikult kirjeldatud. Täpsemalt vaadake enda toote juurest.

Saadaolevad funktsioonid võivad sõltuvalt mudelist erineda. Osade värv ja kuju võivad näidatust erineda. Tehnilisi andmeid võidakse kvaliteedi parandamiseks etteteatamiseta muuta.

### Smart ECO Saving

Funktsioon Smart ECO Saving vähendab energiatarbimist, reguleerides monitoripaneeli kasutatavat elektrivoolu.

- See menüü pole saadaval, kui aktiveeritud on funktsioon Eye Saver Mode.
- <sup>—</sup> Game Mode lülitub automaatselt välja, kui lubatud on Smart ECO Saving
- Off: Funktsiooni Smart ECO Saving deaktiveerimine.
- On: energiakulu vähendatakse automaatselt umbes 10% võrra hetkeseadistusest. (Energiakulu vähendamise hulk sõltub ekraani heledusest.)

### **Off Timer Plus**

#### Suvandi Off Timer konfigureerimine

Off Timer: saate lülitada sisse režiimi Off Timer.

Turn Off After: Väljalülitustaimeri vahemikuks saate seadistada 1–23 tundi. Seade lülitub määratletud tundide möödumisel automaatselt välja.

- <sup>—</sup> See suvand on saadaval ainult juhul, kui funktsiooni Off Timer olekuks on määratud On.
- Osades piirkondades turul olevatel seadmetel on funktsiooni Off Timer olekuks määratud automaatselt 4 tundi pärast seadme sisselülitamist. Seda tehakse kooskõlas energiavarustuse eeskirjadega. Kui te ei soovi, et taimer aktiveeruks, valige MENU → System → Off Timer Plus ning lülitage funktsioon Off Timer olekusse Off.

#### Suvandi Eco Timer konfigureerimine

Eco Timer: saate lülitada sisse režiimi Eco Timer.

Eco Off After: Suvandi Eco Timer väärtuse saab määrata vahemikus 10–180 minutit. Seade lülitub määratletud aja möödumisel automaatselt välja.

<sup>—</sup> See suvand on saadaval ainult juhul, kui funktsiooni Eco Timer olekuks on määratud On.

### PC/AV Mode

Määrake PC/AV Mode olekusse AV. Kujutise suurus kasvab.

See on mugav valik filmi vaatamisel kasutamiseks.

- Valige "PC", kui monitor on ühendatud arvutiga.
- Valige "AV", kui monitor on ühendatud audio-videoseadmega.
- <sup>—</sup> Tarnitakse ainult laiekraaniga mudelite puhul (16:9 või 16:10).
- Kui monitor (kui olekuks on seatud HDMI/DisplayPort) on energiasäästurežiimil või sellel kuvatakse teade Check Signal Cable (Kontrollige signaalikaablit), siis vajutage ekraanimenüü (OSD) kuvamiseks nuppu меми. Saate valida suvandi PC või AV.

### **Source Detection**

Saate valida sisendsignaali tuvastamise meetodiks Auto või Manual.

### Key Repeat Time

Saate juhtida nupu reageerimisaega, kui seda vajutatakse.

Valikud on Acceleration, 1 sec ja 2 sec. Kui valite No Repeat, reageerib käsk ainult ühe korra, kui nuppu vajutatakse.

### **Reset All**

Saate taastada kõik seadme sätted vaikimisi tehasesätetele.

### Information

Saate vaadata hetkel kasutatavat sisendallikat, sagedust ja eraldusvõimet.

# Peatükk 07 Tarkvara installimine

### Easy Setting Box

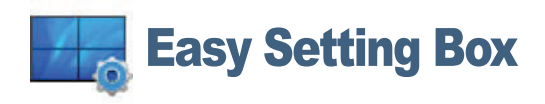

Rakendus Easy Setting Boxvõimaldab kasutajatel jagada monitori ekraani mitmeks osaks.

**Easy Setting Boxi** uusima versiooni installimiseks laadige see alla Samsung Electronicsi veebisaidilt aadressil http://www.samsung.com.

<sup>—</sup> Kui peale installimist arvutit ei taaskäivitata, ei pruugi tarkvara korralikult töötada.

<sup>---</sup> Sõltuvalt arvuti operatsioonisüsteemist ja toote tehnilistest andmetest ei pruugita ikooni **Easy Setting Box** kuvada.

<sup>—</sup> Kui otseteeikoon ekraanile ei ilmu, vajutage funktsiooniklahvi F5.

### Installimisega kaasnevad piirangud ja probleemid

Rakenduse Easy Setting Box installimist võivad mõjutada graafikakaart, emaplaat ja võrgukeskkond.

### Süsteeminõuded

| Operatsioonisüsteem         | Riistvara                          |
|-----------------------------|------------------------------------|
| • Windows XP 32Bit/64Bit    | Vähemalt 32 MB muutmälu            |
| • Windows Vista 32Bit/64Bit | Vähemalt 60 MB vaba kõvakettaruumi |
| • Windows 7 32Bit/64Bit     |                                    |
| • Windows 8 32Bit/64Bit     |                                    |
| • Windows 8.1 32Bit/64Bit   |                                    |
| • Windows 10 32Bit/64Bit    |                                    |
|                             |                                    |

# Peatükk 08 Tõrkeotsingu juhend

### Nõuded enne Samsungi klienditeeninduskeskusega kontakteerumist

Enne Samsungi klienditeeninduskeskusse helistamist testige toodet järgmiselt. Probleemi püsimisel pöörduge Samsungi klienditeeninduskeskuse poole.

#### Toote testimine

Kontrollige, kas toode töötab normaalselt, kasutades toote testfunktsiooni.

Kui ekraan lülitub välja ja toiteindikaator vilgub vaatamata sellele, et seade on korralikult lauaarvutiga ühendatud, viige läbi enesediagnoosi test.

- 1 Lülitage välja nii arvuti kui ka toode.
- 2 Eraldage kaabel seadme küljest.
- **3** Toote sisselülitamine.
- 4 Kui kuvatakse teade Check Signal Cable, töötab seade normaalselt.

 $^-$  Kui ekraan jääb tühjaks, kontrollige arvutisüsteemi, videokontrollerit ja kaablit.

### Eraldusvõime ja sageduse kontrollimine

Režiimi puhul, mis ületab toetatud eraldusvõime (vt peatükki <u>Standardsete signaalirežiimide tabel</u>), kuvatakse lühidalt teade Not Optimum Mode.

<sup>—</sup> Kuvatav eraldusvõime võib olenevalt arvuti süsteemiseadetest ja kaablitest varieeruda.

### Kontrollige järgmist.

#### Installiprobleem (arvutirežiim)

#### Ekraan lülitub korduvalt sisse ja välja.

Kontrollige, kas kaabel on seadme ja lauaarvuti vahel korralikult ühendatud ning kas ühenduspistikud on kindlalt kinnitatud.

Kui seade ja arvuti on ühendatud HDMI- või HDMI-DVI-kaabliga, on ekraani igal neljal küljel tühi ruum.

Tühi ruum ekraani servades ei sõltu seadmest.

Tühi ruum ekraani servades on arvuti või graafikakaardi põhjustatud. Probleemi lahendamiseks reguleerige ekraani suurust graafikakaardi HDMI või DVI seadetes.

Kui graafikakaardi seadete menüüs puudub võimalus ekraani suurust reguleerida, paigaldage graafikakaardi draiveri uusim versioon.

(Lisateavet ekraani seadete muutmise kohta saate graafikakaardi või arvuti tootjalt.)

#### Ekraaniprobleem

Toite LED-tuli ei põle. Ekraan ei lülitu sisse.

Kontrollige, kas toitekaabel on korralikult ühendatud.

#### Kuvatakse teade Check Signal Cable.

Kontrollige, kas kaabel on seadmega korralikult ühendatud. Kontrollige, kas tootega ühendatud seade on sisse lülitatud.

#### Kuvatakse teade Not Optimum Mode.

See teade kuvatakse siis, kui graafikakaardi signaal ületab seadme maksimaalse eraldusvõime või sageduse.

Muutke maksimaalset eraldusvõimet ja sagedust, nii et need sobiks seadme jõudlusega – leiate need standardsete signaalirežiimide tabelist (<u>lk 40</u>).

#### Ekraanil olevad kujutised tunduvad moonutatud.

Kontrollige toote kaabliühendust.

#### Ekraan pole selge. Ekraan on hägune.

Reguleerige suvandit Coarse ja Fine.

Eemaldage lisatarvikud (videopikenduskaabel jne) ning proovige uuesti.

Seadke eraldusvõime ja sagedus soovitatud tasemele.

#### Ekraan on ebastabiilne ja värisev. Ekraanile on jäänud varjud või varikujutised.

Kontrollige, kas arvuti ja graafikakaardi eraldusvõime ning sagedus on toote nõuetega ühilduvas vahemikus. Järgmisena, kui nõutud, muutke seadistusi, lähtudes standardsete signaalirežiimide tabelist (<u>lk 40</u>) selles juhendis ja menüüst Information sellel tootel.

Ekraan on liiga hele. Ekraan on liiga tume.

Reguleerige suvandit Brightness ja Contrast.

Ekraani värv on ebapüsiv.

Muutke suvandi Color sätteid.

Ekraanil olevatel värvidel on vari ja need on moonutatud.

Muutke suvandi Color sätteid.

Valge ei ole päris valge.

Muutke suvandi Color sätteid.

Ekraanil pole kujutisi ja toite LED-tuli vilgub iga 0,5–1 sekundi järel.

Toode on energiasäästurežiimis.

Eelmisele ekraanile naasmiseks vajutage klaviatuuril mis tahes klahvi või liigutage hiirt.

#### Tekst on hägune.

Kui kasutate Windowsi operatsioonisüsteemi (nt Windows 7, Windows 8, Windows 8.1 või Windows 10) avage Juhtpaneel → Fondid → ClearType'i teksti kohandamine ja muutke suvandit Lülita ClearType sisse.

#### Video taasesitus on katkendlik.

Suuremahuliste kõrglahutusega videofailide taasesitus võib olla katkendlik. Selle põhjuseks võib olla asjaolu, et videomängija ei ole optimeeritud arvutiressursi jaoks.

Proovige esitada faili mõne teise videomängijaga.

#### Heliprobleem

#### Heli puudub.

Kontrollige helikaabli ühendust või reguleerige helitugevust.

Kontrollige helitugevust.

Helitugevus on liiga madal.

Reguleerige helitugevust.

Kui helitugevus on pärast maksimaalsele tasemele keeramist endiselt madal, reguleerige arvuti helikaardi või tarkvaraprogrammi helitugevust.

#### Video on saadaval, kuid heli pole.

Heli ei ole kuulda, kui sisendseadme ühendamisel kasutatakse HDMI-DVI-kaablit.

Kasutage seadme ühendamisel HDMI- või DP-kaablit.

#### Allikaseadme probleem

Kui mu arvuti käivitub, on kuulda piiksu.

Kui arvuti alglaadimise ajal kostab piiksumine, viige arvuti hooldusesse.

<sup>–</sup> Toote raamil paiknevad LED-tuled võivad sõltuvalt kasutaja vaatamisnurgast nähtavad olla. Need tuled on kahjutud ja ei mõjuta toote omadusi ega jõudlust. Toote kasutamine on ohutu.

### Küsimused & vastused

 $^-$  Lisateavet reguleerimise kohta leiate oma lauaarvuti või graafikakaardi kasutusjuhendist.

#### Kuidas muuta sagedust?

Määrake sagedus oma graafikakaardil.

- Windows XP: Avage suvandid Juhtpaneel  $\rightarrow$  Ilme ja kujundused  $\rightarrow$  Kuva  $\rightarrow$  Sätted  $\rightarrow$  Täpsemad sätted  $\rightarrow$  Kuvar ja reguleerige suvandit Värskendussagedus jaotises Kuvari sätted.
- Windows ME/2000: Minge lehele Juhtpaneel → Kuva → Sätted → Täpsemad sätted → Kuvar ja kohandage suvandit Värskendussagedus Kuvari sättedi alt.
- Windows Vista: Avage suvandid Juhtpaneel → Ilme ja isikupärastamine → Isikupärastamine → Kuvasätted → Täpsemad sätted → Kuvar ja muutke suvandit Värskendussagedus jaotises Kuvari sätted.
- Windows 7: Avage suvandid Juhtpaneel → Ilme ja isikupärastamine → Kuva → Ekraani eraldusvõime → Täpsemad sätted → Kuvar ja muutke suvandit Värskendussagedus jaotises Kuvari sätted.
- Windows 8 (Windows 8.1): Avage suvandid Sätted → Juhtpaneel → Ilme ja isikupärastamine → Kuva → Ekraani eraldusvõime → Täpsemad sätted → Kuvar ja muutke suvandit Värskendussagedus jaotises Kuvari sätted.
- Windows 10: avage suvandid Sätted  $\rightarrow$  Süsteem  $\rightarrow$  Kuvamine  $\rightarrow$  Täpsemad kuvasätted  $\rightarrow$  Kuva adapteri atribuudid  $\rightarrow$  Kuvar ja kohandage jaotises Kuvari sätted suvandit Ekraani värskendussagedus.

#### Kuidas saab muuta eraldusvõimet?

- Windows XP: valige suvandid Juhtpaneel → Ilme ja kujundused → Kuva → Sätted ja reguleerige eraldusvõimet.
- Windows ME/2000: valige suvandid Juhtpaneel → Kuva → Sätted ja reguleerige eraldusvõimet.
- Windows Vista: valige suvandid Juhtpaneel → Ilme ja isikupärastamine → Isikupärastamine → Kuvasätted ja reguleerige eraldusvõimet.
- Windows 7: valige suvandid Juhtpaneel → Ilme ja isikupärastamine → Kuva → Eraldusvõime reguleerimine ja reguleerige eraldusvõimet.
- Windows 8 (Windows 8.1): valige suvandid Sätted → Juhtpaneel → Ilme ja isikupärastamine → Kuva → Eraldusvõime reguleerimine ja reguleerige eraldusvõimet.
- Windows 10: avage suvandid Sätted → Süsteem → Kuvamine → Täpsemad kuvasätted ja kohandage eraldusvõimet.

#### Kuidas seadistada energiasäästurežiimi?

- Windows XP: seadistage energiasäästurežiim, valides suvandid Juhtpaneel → Ilme ja kujundused → Kuva → Ekraanisäästja sätted → Toitesuvandid, või arvuti BIOS SETUP-i kaudu.
- Windows ME/2000: seadistage energiasäästurežiim, valides suvandid Juhtpaneel → Kuva → Ekraanisäästja sätted → Toitesuvandid või avades arvuti BIOS SETUP-i.
- Windows Vista: seadistage energiasäästurežiim, valides suvandid Juhtpaneel → Ilme ja isikupärastamine → Isikupärasta → Ekraanisäästja sätted → Toitesuvandid või avades arvuti BIOS SETUP-i.
- Windows 7: seadistage energiasäästurežiim, valides suvandid Juhtpaneel → Ilme ja isikupärastamine → Isikupärasta → Ekraanisäästja sätted → Toitesuvandid või avades arvuti BIOS SETUP-i.
- Windows 8 (Windows 8.1): seadistage energiasäästurežiim, valides suvandid Sätted → Juhtpaneel → Ilme ja isikupärastamine → Isikupärasta → Ekraanisäästja sätted → Toitesuvandid või avades arvuti BIOS SETUP-i.
- Windows 10: seadistage energiasäästurežiim, valides suvandid Sätted → Isikupärastamine → Lukustuskuva → Ekraani ajalõpu sätted → Toide ja unerežiim või avades arvuti BIOS SETUP-i.

# Peatükk 09 Tehnilised andmed

### Üldandmed

| Mudeli nimi               | S24H650GD*                                      | S24H650FD*                        | S27H650FD*                      |  |  |  |
|---------------------------|-------------------------------------------------|-----------------------------------|---------------------------------|--|--|--|
| Suurus                    | Klass 24 (24,0 tolli / 61,1 cm)                 | Klass 24 (23,8 tolli / 60,4 cm)   | Klass 27 (27,0 tolli / 68,6 cm) |  |  |  |
| Ekraani mõõtmed           | 518,4 mm (H) x 324 mm (V)                       | 527,04 mm (H) x 296,46 mm (V)     | 597,888 mm (H) x 336,312 mm (V) |  |  |  |
| Piksli samm               | 0,27 mm (H) x 0,27 mm (V)                       | 0,2745 mm (H) x 0,2745 mm (V)     | 0,3114 mm (H) x 0,3114 mm (V)   |  |  |  |
| Maksimaalne pikslisagedus | 154 MHz                                         | 148,5 MHz                         | 148,5 MHz                       |  |  |  |
| Toiteallikas              | AC 100 - 240 V – (+/- 10 %), 50/60 Hz ± 3 Hz    |                                   |                                 |  |  |  |
|                           | Vaadake toote tagaküljel olevat silti, kuna sta | ndardpinge võib riikides erineda. |                                 |  |  |  |
| Signaalikonnektorid       | D-SUB, HDMI, DP                                 |                                   |                                 |  |  |  |
| Keskkonnatingimused       | Kasutamine                                      |                                   |                                 |  |  |  |
|                           | Temperatuur: 10–40 °C (50–104 °F)               |                                   |                                 |  |  |  |
|                           | Õhuniiskus: 10–80%, mittekondenseeruv           |                                   |                                 |  |  |  |
|                           | Hoiustamine                                     |                                   |                                 |  |  |  |
|                           | Temperatuur: -20–45 °C (-4–113 °F)              |                                   |                                 |  |  |  |
|                           | Õhuniiskus: 5–95%, mittekondenseeruv            |                                   |                                 |  |  |  |

#### — Plug-and-Play

Seda monitori saab installida ja kasutada kõikide süsteemidega, mis ühilduvad funktsiooniga Plug-and-Play. Kahesuunaline andmevahetus monitori ja arvutisüsteemi vahel optimeerib monitori sätteid. Monitori installimine toimub automaatselt. Sellegipoolest on teil võimalik installisätteid soovi korral kohandada.

#### — Paneelipunktid (pikslid)

Toote valmistamise omapära tõttu võib LCD-ekraanil olla umbes 1 piksel miljoni kohta (1 ppm) heledam või tumedam. See ei mõjuta toote töövõimet.

<sup>—</sup> Ülaltoodud tehnilisi andmeid võidakse kvaliteedi parandamiseks etteteatamiseta muuta.

- <sup>—</sup> See seade on B-klassi digitaalseade.
- <sup>—</sup> Seadme täpsemate tehniliste andmete vaatamiseks külastage ettevõtte Samsung Electronics veebilehte.

### Standardsete signaalirežiimide tabel

| Mudeli nimi   |                          | S24H650GD*                  | S24H650FD*/S27H650FD*       |  |
|---------------|--------------------------|-----------------------------|-----------------------------|--|
| Sünkroonimine | Horisontaalsagedus       | 30–81 kHz                   | 30-81 kHz                   |  |
|               | Vertikaalsagedus         | 50 – 65 Hz                  | 50 – 75 Hz                  |  |
| Eraldusvõime  | Optimaalne eraldusvõime  | 1920 x 1200 sagedusel 60 Hz | 1920 x 1080 sagedusel 60 Hz |  |
|               | Maksimaalne eraldusvõime | 1920 x 1200 sagedusel 60 Hz | 1920 x 1080 sagedusel 60 Hz |  |

Kui signaali, mis kuulub järgmiste standardsete signaalirežiimide hulka, edastatakse lauaarvutist, reguleeritakse ekraani automaatselt. Kui arvutist edastatav signaal ei kuulu standardsignaalrežiimide hulka, võib ekraan olla tühi ja toite LCD-tuli sisse lülitatud. Sellisel juhul muutke sätteid vastavalt järgmisele tabelile, vaadates graafikakaardi kasutusjuhendit.

#### S24H650GD\*

| Eraldusvõime      | Horisontaalsagedus (kHz) | Vertikaalsagedus (Hz) | Pikslisagedus (MHz) | Sünkroonitud polaarsus (H/V) |
|-------------------|--------------------------|-----------------------|---------------------|------------------------------|
| VESA, 640 x 480   | 31,469                   | 59,940                | 25,175              | -/-                          |
| VESA, 800 x 600   | 35,156                   | 56,250                | 36,000              | +/+                          |
| VESA, 800 x 600   | 37,879                   | 60,317                | 40,000              | +/+                          |
| VESA, 1024 x 768  | 48,363                   | 60,004                | 65,000              | -/-                          |
| VESA, 1280 x 720  | 45,000                   | 60,000                | 74,250              | +/+                          |
| VESA, 1280 x 800  | 49,702                   | 59,810                | 83,500              | -/+                          |
| VESA, 1280 x 1024 | 63,981                   | 60,020                | 108,000             | +/+                          |
| VESA, 1440 x 900  | 55,935                   | 59,887                | 106,500             | -/+                          |
| VESA, 1600 x 900  | 60,000                   | 60,000                | 108,000             | +/+                          |
| VESA, 1680 x 1050 | 65,290                   | 59,954                | 146,250             | -/+                          |
| VESA, 1920 x 1080 | 67,500                   | 60,000                | 148,500             | +/+                          |
| VESA, 1920 x 1200 | 74,038                   | 59,950                | 154,000             | +/-                          |

#### S24H650FD\*/S27H650FD\*

| Eraldusvõime      | Horisontaalsagedus (kHz) | Vertikaalsagedus (Hz) | Pikslisagedus (MHz) | Sünkroonitud polaarsus (H/V) |
|-------------------|--------------------------|-----------------------|---------------------|------------------------------|
| IBM, 720 x 400    | 31,469                   | 70,087                | 28,322              | -/+                          |
| MAC, 640 x 480    | 35,000                   | 66,667                | 30,240              | -/-                          |
| MAC, 832 x 624    | 49,726                   | 74,551                | 57,284              | -/-                          |
| MAC, 1152 x 870   | 68,681                   | 75,062                | 100,000             | -/-                          |
| VESA, 640 x 480   | 31,469                   | 59,940                | 25,175              | -/-                          |
| VESA, 640 x 480   | 37,861                   | 72,809                | 31,500              | -/-                          |
| VESA, 640 x 480   | 37,500                   | 75,000                | 31,500              | -/-                          |
| VESA, 800 x 600   | 35,156                   | 56,250                | 36,000              | +/+                          |
| VESA, 800 x 600   | 37,879                   | 60,317                | 40,000              | +/+                          |
| VESA, 800 x 600   | 48,077                   | 72,188                | 50,000              | +/+                          |
| VESA, 800 x 600   | 46,875                   | 75,000                | 49,500              | +/+                          |
| VESA, 1024 x 768  | 48,363                   | 60,004                | 65,000              | -/-                          |
| VESA, 1024 x 768  | 56,476                   | 70,069                | 75,000              | -/-                          |
| VESA, 1024 x 768  | 60,023                   | 75,029                | 78,750              | +/+                          |
| VESA, 1152 x 864  | 67,500                   | 75,000                | 108,000             | +/+                          |
| VESA, 1280 x 720  | 45,000                   | 60,000                | 74,250              | +/+                          |
| VESA, 1280 x 800  | 49,702                   | 59,810                | 83,500              | -/+                          |
| VESA, 1280 x 1024 | 63,981                   | 60,020                | 108,000             | +/+                          |
| VESA, 1280 x 1024 | 79,976                   | 75,025                | 135,000             | +/+                          |
| VESA, 1440 x 900  | 55,935                   | 59,887                | 106,500             | -/+                          |
| VESA, 1600 x 900  | 60,000                   | 60,000                | 108,000             | +/+                          |

#### S24H650FD\*/S27H650FD\*

| Eraldusvõime      | Horisontaalsagedus (kHz) | Vertikaalsagedus (Hz) | Pikslisagedus (MHz) | Sünkroonitud polaarsus (H/V) |
|-------------------|--------------------------|-----------------------|---------------------|------------------------------|
| VESA, 1680 x 1050 | 65,290                   | 59,954                | 146,250             | -/+                          |
| VESA, 1920 x 1080 | 67,500                   | 60,000                | 148,500             | +/+                          |

— Horisontaalsagedus

Ühe rea skannimiseks ekraanil vasakult paremale kuluvat aega nimetatakse horisontaaltsükliks. Horisontaaltsükli pöördväärtust nimetatakse horisontaalsageduseks. Horisontaalsagedust mõõdetakse kilohertsides (kHz).

<sup>—</sup> Vertikaalsagedus

Sama kujutise kordamine kümneid kordi sekundis võimaldab vaadata loomulikku pilti. Kordussagedust nimetatakse "vertikaalsageduseks" või "värskendussageduseks" ning seda tähistatakse ühikuga Hz.

Selle toote igale ekraanisuurusele saab paneeli omapära tõttu määrata parima pildikvaliteedi saavutamiseks ainult ühe eraldusvõime. Mõne muu kui kindlaksmääratud eraldusvõime kasutamine võib pildikvaliteeti halvendada. Selle vältimiseks on soovitatav valida teie seadmele kindlaksmääratud optimaalne eraldusvõime.

# Peatükk 10 Lisa

### Makseteenuse vastutus (hind tarbijatele)

Teenuse taotlemisel võime sõltumata garantiist võtta teilt hooldustehniku külastamise eest tasu järgmistel juhtudel.

#### Toode pole defektne

Toote puhastamine, reguleerimine, selgitamine, uuesti paigaldamine jne

- Kui hooldustehnik annab teile juhiseid toote kasutamise kohta või lihtsalt reguleerib suvandeid ilma toodet lahti võtmata.
- Kui defekti põhjuseks on välised keskkonnategurid (Internet, antenn, traadiga ühenduse signaal jne)
- Kui toode paigaldatakse uuesti või seade ühendatakse täiendavalt pärast ostetud toote esmakordset paigaldamist.
- Kui toode paigaldatakse uuesti teise kohta või teise majja viimise eesmärgil.
- Kui klient küsib kasutamise juhiseid teise ettevõtte toote tõttu.
- Kui klient küsib juhiseid võrgu või teise ettevõtte programmi kasutamise kohta.
- Kui klient palub tarkvara installimist ja toote häälestamist.
- Kui hooldustehnik eemaldab toote sisemusest tolmu või võõrkehad.
- Kui klient palub täiendavat paigaldust pärast seda, kui on toote koduostlemise või võrgu kaudu ostnud.

#### Toote kahjustus on tekkinud kliendi süül

Toote kahjustuse on põhjustanud kliendi valesti käsitsemine või parandamine. Kui toode on kahjustatud ühel järgmistest põhjustest.

- Toode on saanud välise löögi või maha kukkunud.
- Kasutatud on tarvikuid või eraldimüüdavaid tooteid, mida Samsung pole määratlenud.
- Toodet on parandanud keegi muu kui ettevõtte Samsung Electronics Co., Ltd. allteenusepakkuja või partneri mehaanik.
- Klient on toodet ümber kujundanud või parandanud.
- Toodet on kasutatud vale pinge või volitamata elektriühendustega.
- Kasutamisel pole järgitud kasutusjuhendis antud ettevaatusabinõusid.

#### Muu

- Kui toote rikke on põhjustanud loodusõnnetus. (äike, tulekahju, maavärin, üleujutus jne)
- Kui kulutarvikud on otsa saanud. (aku, tooner, luminofoorvalgustid, pea, vibraator, lamp, filter, riba jne)
- Kui klient palub defektita toote hooldust, võidakse küsida hooldustasu. Seetõttu lugege esmalt kasutusjuhendit.

### **Extended warranty**

You can buy an extended warranty within 90 days of purchasing the product.

The extended warranty will cover an additional period of 3 years, beyond the standard 3 year warranty. Samsung guarantee that replacement parts will be available for 5 years after the end of production. After 5 years, in the event that the Samsung's service center has run out of replacement parts and cannot repair the product, Samsung will replace your product at no additional charge. If the model you purchased is no longer available, Samsung replace it with the current equivalent model.